### ENTEROTESTER TEMPLATE

### Simple Step by Step Instructions

**Note:** These instructions have been designed for the **Enterotester V200** and **V677 templates** (Refer to: <u>http://www.public.health.wa.gov.au/3/1287/2/publications.pm</u>). They may not be compatible with other Enterotester template versions!

#### Step 1

- A) Open a new Excel worksheet within an Excel workbook and enter or copy into the worksheet all of your bacterial enterococci sample results and relevant information.
- B) Organise all sample results by the order of their respective site location/site code.

**Note:** It is best to open a new worksheet for each site location/site code set of results!

- C) Organise the sample results for each site location/site code from left to right in the order of 'collection date' and then 'result'. The order of other fields is not important, as date and enterococci value are the only 2 fields that will be copied into the Enterotester template (see Example pg 2).
  - **Note:** A minimum of 8 sample results for a particular site location/site code is required to initiate the 'Enterotester template'. However, the reliability and confidence of data output (i.e. 95<sup>th</sup> percentiles and accompanying trigger levels), with only 8 samples will be significantly reduced!

In reality it is better to have many more samples. The Department of Health – Western Australia, recommends a minimum of 65 samples, collected from a particular site location over 5 consecutive years, to provide sufficient confidence and reliability in the 95<sup>th</sup> percentile data output.

# 

## Example of Excel Worksheet for Specific Site Location ordered by Collection Date and then Enterococci Result

| ×M | icrosoft Excel - E     | XAMPLE_   | KJ.xls    |                                     |                    |           |                       |            |
|----|------------------------|-----------|-----------|-------------------------------------|--------------------|-----------|-----------------------|------------|
|    | Eile Edit View         | Insert    | Format    | <u>I</u> ools <u>D</u> ata <u>W</u> | indow              | Help      |                       |            |
| 10 |                        | AR        | ABC AS    | 1 ¥ 🗈 🙉                             | 3 0                | - DI -    | . I 🔍 Σ → Å I I 🕼     | 90% • 10.  |
|    |                        |           | V 1156    |                                     |                    |           |                       |            |
|    |                        | 10        | 2         | Repl                                | y with $\subseteq$ | hanges    | End Review 😴          |            |
|    | A                      | B         | C         | D                                   | E                  | F         | G                     | Н          |
| 1  | Collection Date        | Result_a  | Site Code | Site Location                       | GILT               | Result    | Test definition       | Unit       |
| 3/ | U4-NOV-U5              | 52        | EV3/599   | River East Bank                     |                    | 52        | Confirmed Enterococci | MPN/100 mL |
| 20 | 29 Nov-05              | 3         | EV3/333   | Diver East Dank                     |                    | 50        | Confirmed Enterococci | MPN/100 mL |
| 40 | 21-Dec-05              | 52        | EV3/533   | River Fast Bank                     |                    | 52        | Confirmed Enterococci | MPN/100 mL |
| 41 | 10-Jap-06              | 20        | EV3/599   | Biver East Bank                     |                    | 20        | Confirmed Enterococci | MPN/100 mL |
| 42 | 23-Jan-06              | 86        | EV3/599   | River East Bank                     |                    | 86        | Confirmed Enterococci | MPN/100 mL |
| 43 | 06-Feb-06              | 51        | EV3/599   | River East Bank                     |                    | 51        | Confirmed Enterococci | MPN/100 mL |
| 44 | 20-Feb-06              | 20        | EV3/599   | River East Bank                     |                    | 20        | Confirmed Enterococci | MPN/100 mL |
| 45 | 10-Mar-06              | 31        | EV3/599   | River East Bank                     |                    | 31        | Confirmed Enterococci | MPN/100 mL |
| 46 | 28-Mar-06              | 31        | EV3/599   | River East Bank                     |                    | 31        | Confirmed Enterococci | MPN/100 mL |
| 47 | 04-Apr-06              | 10        | EV3/599   | River East Bank                     |                    | 10        | Confirmed Enterococci | MPN/100 mL |
| 48 | 27-Apr-06              | 74        | EV3/599   | River East Bank                     |                    | 74        | Confirmed Enterococci | MPN/100 mL |
| 49 | 06-Nov-06              | 31        | EV3/599   | River East Bank                     |                    | 31        | Confirmed Enterococci | MPN/100 mL |
| 50 | 20-Nov-06              | 74        | EV3/599   | River East Bank                     |                    | 74        | Confirmed Enterococci | MPN/100 mL |
| 51 | 04-Dec-06              | <10       | EV3/599   | River East Bank                     | ×                  | 10        | Confirmed Enterococci | MPN/100 mL |
| 52 | 18-Dec-06              | 20        | EV3/599   | River East Bank                     |                    | 20        | Confirmed Enterococci | MPN/100 mL |
| 53 | 10-Jan-07              | 10        | EV3/599   | River East Bank                     |                    | 10        | Confirmed Enterococci | MPN/100 mL |
| 54 | 22Jan-07               | 31        | EV3/599   | River East Bank                     |                    | 31        | Confirmed Enterococci | MPN/100 mL |
| 33 | 10 F-E 07              | 120       | EV3/533   | River East Bank                     |                    | 120       | Confirmed Enterococci | MPN/100 mL |
| 57 | 13-Feb-07              | 820<br>01 | EV 37 333 | River East Bank                     |                    | 820<br>21 | Confirmed Enterococci | MPN/100 mL |
| 50 | 19 Mar 07              | 07        | EV3/333   | Diver East Darik                    |                    | 07        | Confirmed Enterococci | MPN/100 mL |
| 59 | 20.Mar.07              | /10       | EV3/333   | River Fast Bank                     |                    | 10        | Confirmed Enterococci | MPN/100 mL |
| 03 | 02-Apr-07              | 20        | EV3/599   | River Fast Bank                     |                    | 20        | Confirmed Enterococci | MPN/100 mL |
| 61 | 23-Apr-07              | <10       | EV3/599   | Biver East Bank                     | 1                  | 10        | Confirmed Enterococci | MPN/100 mL |
| 62 | 23-Apr-07              | 30        | EV3/599   | River East Bank                     |                    | 30        | Confirmed Enterococci | MPN/100 mL |
| 63 | 05-Nov-07              | <10       | EV3/599   | River East Bank                     | <                  | 10        | Confirmed Enterococci | MPN/100 mL |
| 64 | 13-Nov-07              | 10        | EV3/599   | River East Bank                     |                    | 10        | Confirmed Enterococci | MPN/100 mL |
| 65 | 20-Nov-07              | <10       | EV3/599   | River East Bank                     | R                  | 10        | Confirmed Enterococci | MPN/100 mL |
| 66 | 03-Dec-07              | 31        | EV3/599   | River East Bank                     |                    | 31        | Confirmed Enterococci | MPN/100 mL |
| 67 | 11-Dec-07              | <10       | EV3/599   | River East Bank                     | ×                  | 10        | Confirmed Enterococci | MPN/100 mL |
| 68 | 02-Jan-08              | <10       | EV3/599   | River East Bank                     | 3                  | 10        | Confirmed Enterococci | MPN/100 mL |
| 69 | 03-Jan-08              | 41        | EV3/599   | River East Bank                     |                    | 41        | Confirmed Enterococci | MPN/100 mL |
| 70 | 09-Jan-08              | 30        | EV3/599   | River East Bank                     |                    | 30        | Confirmed Enterococci | MPN/100 mL |
| 71 | 14Jan-08               | <10       | EV3/599   | River East Bank                     | <                  | 10        | Confirmed Enterococci | MPN/100 mL |
| 72 | 22-Jan-08              | <10       | EV3/599   | River East Bank                     | <                  | 10        | Confirmed Enterococci | MPN/100 mL |
| 73 | 05-Feb-08              | <10       | EV3/599   | River East Bank                     | <                  | 10        | Confirmed Enterococci | MPN/100 mL |
| 74 | 14-Feb-08              | <10       | EV3/599   | River East Bank                     | ~                  | 10        | Confirmed Enterococci | MPN/100 mL |
| /5 | 28-Feb-08              | 10        | EV3/599   | River East Bank                     | <b>1</b> 6         | 10        | Confirmed Enterococci | MPN/100 mL |
| 75 | 10-Mar-08              | <10       | EV3/599   | Hiver East Bank                     | 5                  | 10        | Confirmed Enterococci | MPN/100 mL |
| 70 | 10-Mar-08              | (10       | EV3/599   | Diver East Bank                     | 5                  | 10        | Confirmed Enterococci | MPN/100 mL |
| 70 | 27 Mar-08              | 210       | EV3/533   | River East Bank                     | 2                  | 10        | Confirmed Enterococci | MPN/100 mL |
| 20 | 27-Mai-08<br>29 May 09 | 41        | EV3/033   | River East Dank                     | 3                  | 10        | Confirmed Enterococci | MPN/100 mL |
| 81 | 15-Apr-08              | <10       | EV3/599   | River Fast Bank                     | 2                  | 10        | Confirmed Enterococci | MPN/100 mL |
| 82 | 12-Nov-08              | 10        | EV3/599   | Biver East Bank                     | S                  | 10        | Confirmed Enterococci | MPN/100 mL |
| 83 | 25-Nov-08              | 74        | EV3/599   | Biver East Bank                     |                    | 74        | Confirmed Enterococci | MPN/100 ml |
| 84 | 03-Dec-08              | 10        | EV3/599   | River East Bank                     |                    | 10        | Confirmed Enterococci | MPN/100 ml |
| 85 | 09-Dec-08              | 20        | EV3/599   | River East Bank                     |                    | 20        | Confirmed Enterococci | MPN/100 mL |

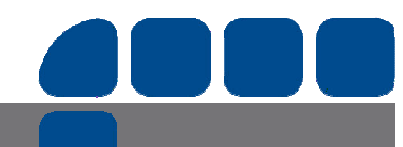

#### Water Unit

Page 2 of 13

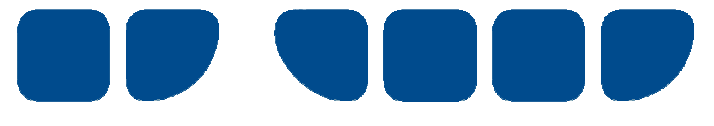

- **D)** Double click on the Enterotester template to open a new workbook.
- E) Click on the 'Enable Macros' button (This is the middle button see below).

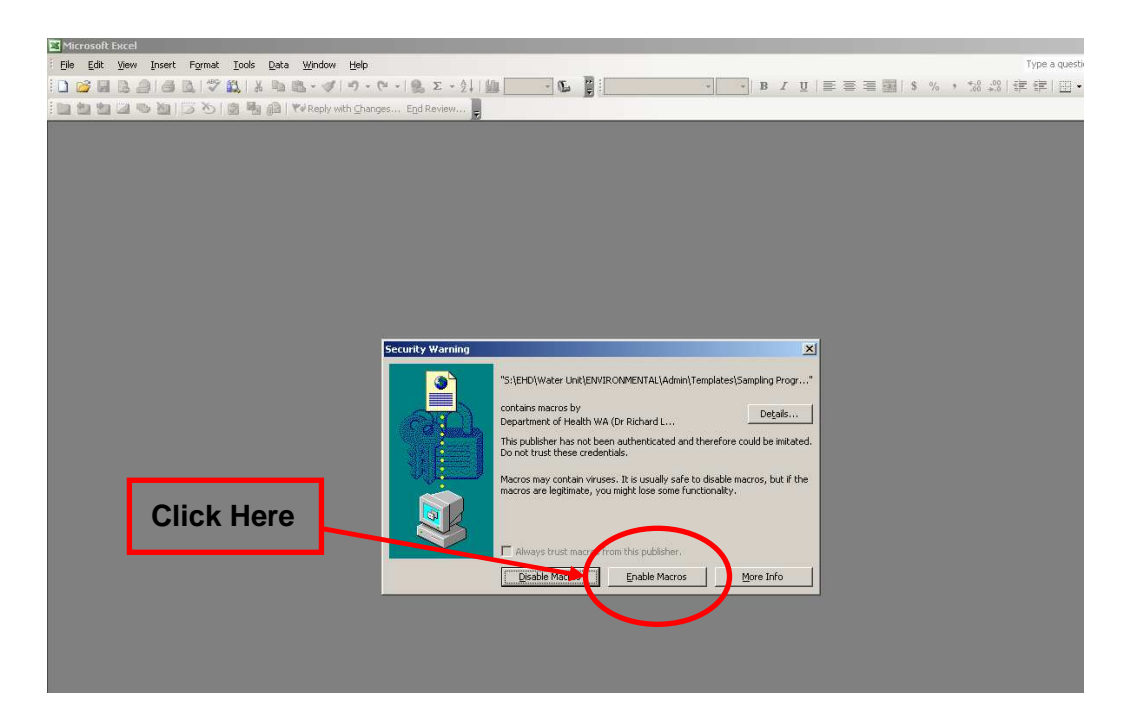

#### Step 3

- A) Read the Terms of Use Agreement (see pg 4).
- B) Click on the 'Yes' button (see pg 4) to accept Terms of Use Agreement.

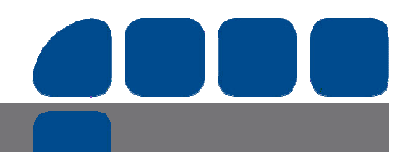

Delivering a Healthy WA

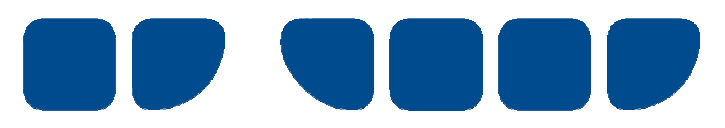

| 🛣 Microsoft Excel - EnteroTester V2001                                                                                                    |   |
|----------------------------------------------------------------------------------------------------|---|
| 🐏 Ele Edt View Insert Forma: Iools Data Wincow Help                                                                                                    |   |
| i 🗋 🚰 🛃 💪 🗇 i 🥞 🖏 i 🐰 i 🖿 🚵 • 🟈 i 🤊 • 🔍 • I 🧶 Σ • Δ i I 🛄 🔹 🔮 📴                                                                                                    | • |
| 🗄 🛄 🆄 🖾 🧭 🖄   🗇 🏷   🖉 🎭 🛍   🍽 Reply with Changes End Review 🥊                                                                                                    |   |
| A B C D E F G H I J K                                                                                                    | L |
| 17                                                                                                    |   |
| 18 Terms of Use Agreement                                                                                                    |   |
| 19                                                                                                    |   |
| 20 By using the Enterotester Template and Instructions you are agreeing to comply with, and be bound by,                                                                                                    |   |
| 2' the following Terms of Use. Please review the following Terms of Use parefully. If you do not agree to these                                                                                                    |   |
| 22 Terms, you should not use the Template or Instructions.                                                                                                    |   |
| 23                                                                                                    |   |
| 24 1) This Agreement is between you and the State of Western Australia, represented by the Western Australian                                                                                                    |   |
| 25 Department of Health. All communication in respect of this Agreement will be to the Envronmental Health                                                                                                    |   |
| 26 Directorate, Western Australian Department of Health (Altri: Mr Jared Koutspukcs), PO Box 8172, Perth                                                                                                    |   |
| 27 Business Centre, Western Australia E849, AUSTRALIA (or e-mail to jared koutsoukcs@health.wa.cov.au)                                                                                                    |   |
| 28 2) The material subject to the present Agreement is designated as the Enterotester Template.                                                                                                    |   |
| 29 3) You agree to recognise and acknowledge the ownership by the State of Western Australia, represented by<br>20 Abold Statem Australian Department of a still a state of a wind to the Enterplate the Template in some during                                                                                                    |   |
| 30 the vvestern Australian Department of Fealth, of the Copyright to the Enterotester Template, in reproducing                                                                                                    |   |
| 3 Of quoting any material sourced the errorn<br>22 A) The Entwaterian Template may be used for some fide nemeral excellence response, public health and                                                                                                    |   |
| 32 4) The Enteroresien rempire may be used for Jona hide personal, adapendo, research, public health and                                                                                                    |   |
| 31 5) The Entarotecter Tamplate is not to be remodulated or used for any commercial numbers without the written                                                                                                    |   |
| 34 b) The Entstotester Fishplate is not to be reproduced of dset to lang continent a purposes without the winter                                                                                                    |   |
| 36 grant the nermission                                                                                                    |   |
| 37 (5) You agree to advise the Western Australian Denartment of Health of any modifications that may be made                                                                                                    |   |
| 38 to the Enterotester Template, and to allow it access to the new material, if requested                                                                                                    |   |
| 39 7) You agree not to provide the Enterctester Template to any third party. Any requests from other parties for                                                                                                    |   |
| 40 access to the Enterctester Template will be referred to the Western Australian Department of Health.                                                                                                    |   |
| 4 3) All information and content provided in the Enterotester Template is given in good faith by the Westerr                                                                                                    |   |
| 42 Australian Department of Health, and is believed to be reliable and accurate at the time of cevelopment.                                                                                                    |   |
| 43 The State of Western Australia the WA Department of Health and their respective officers, employees and                                                                                                    |   |
| 44 agents, do not accept legal liability or responsibility for the Enterctester Template, or any consequences                                                                                                    |   |
| 45 arising from its use.                                                                                                    |   |
| 46 Terms of Use                                                                                                    |   |
| 47                                                                                                    |   |
| 48 You must first accept these Terms of Use to operate the                                                                                                    |   |
| 49 Enterocescer reinplace or a workbook cerved from k.                                                                                                    |   |
| 50 To avoid seeing this message again, save the template with                                                                                                    |   |
| a suitably modified name, and consider making it read-only.                                                                                                    |   |
| Click Here                                                                                                    |   |
| Do you accept the Terms of Use?                                                                                                    |   |
|                                                                                                    |   |
| The second second secon |   |
|                                                                                                    |   |
| 58                                                                                                    |   |
| 59                                                                                                    |   |
|                                                                                                    |   |

Read the pop-up dialogue box and click 'OK' (see pg 5).

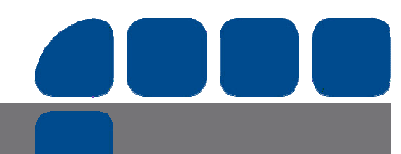

Page 4 of 13

Delivering a **Healthy WA** 

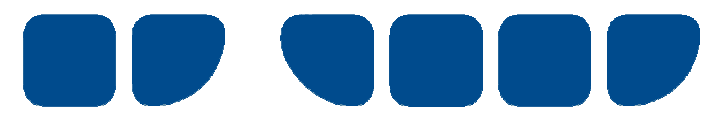

| 1   | 1icrosoft Excel -               | EnteroTester 1                               | ¥2001                                   |                                                |                                            |                                         |                                           |                                          |                                            |                             |              |                         |                   |
|-----|---------------------------------|----------------------------------------------|-----------------------------------------|------------------------------------------------|--------------------------------------------|-----------------------------------------|-------------------------------------------|------------------------------------------|--------------------------------------------|-----------------------------|--------------|-------------------------|-------------------|
| 1   | <u>File E</u> dit ⊻je           | w Insert Fo                                  | rmat <u>T</u> ools                      | Data <u>W</u> indow                            | Help                                       |                                         |                                           |                                          |                                            |                             |              | Type a                  | question for help |
| : 🗅 | 💕 🖬 🖪 🙆                         | 013017                                       | ° 🛍 i 🔏 🗅                               | 1 🔁 • 🕩 🖉                                      | • (° •   🖳                                 | Σ + 2↓   🏨                              | • L                                       | -                                        |                                            | •   B <i>I</i> <u>U</u>   ≣ | 書 畫 國   \$ % | * 00, 00<br>.00 ⇒.0   = |                   |
| : 1 | ı 🔩 💁 💷 🥫                       | 3 a 5 b                                      | 10 90                                   | Reply with                                     | hanges End R                               | eview                                   |                                           |                                          |                                            |                             |              |                         |                   |
|     | A                               | В                                            | С                                       | D                                              | E                                          | F                                       | G                                         | Н                                        | 1                                          | J                           | < L          | M                       | N                 |
| 12  | INSTRUCTI                       | ONS                                          |                                         |                                                |                                            |                                         |                                           |                                          |                                            |                             |              | 34                      | 0.02527           |
| 13  | 1. Paste data to                | be assessed in                               | the vellow cell                         | s. The microbio                                | ogical concentr                            | ations should                           | start at B24. For                         | the time being.                          | Suggested                                  |                             |              | 35                      | 0.03177           |
| 14  | these concer                    | trations should                              | be in the form                          | of a continuous                                | . single-column                            | array, not exce                         | eding 200 observ                          | vations.                                 | Water Quality                              |                             |              | 36                      | 0.03751           |
| 15  | 2. Data that are                | shown as less t                              | han a value (e.;                        | g. <10) should be                              | entered with a                             | "<" sign. Con                           | nplete cell A21 if                        | desired.                                 | one-off                                    |                             |              | 37                      | 0.04276           |
| 16  | This template                   | does not accon                               | amodate data th                         | nat are shown as                               | greater than a v                           | alue (e.g. >10,0                        | )<br>000) - hover curs                    | or here: X.                              | Trigger Level                              |                             |              | 38                      | 0.04767           |
| 17  | 3. When data er                 | ntry in columns                              | A and B is con                          | plete, click the <b>I</b>                      | ix Data button                             | to adjust for ze                        | ro values or ties                         | (shown as pink)                          |                                            |                             |              | 39                      | 0.05232           |
|     | Total Number<br>of observations | Number of<br>chosen                          | Shapiro-<br>Francia                     | Probability of<br>lognormal<br>distribution of | Test                                       | Assigned<br>geometric                   | Assigned 95th                             | Microbial<br>Water Quality<br>Assessment | Suggested<br>Water Quality<br>two-in-a-row |                             |              | 10                      |                   |
| 18  | (from 8 to 200)                 | samples                                      | statistic W                             | the organisms                                  | Statistic                                  | mean                                    | percentile                                | Category                                 | Irigger Level                              |                             |              | 40                      | 0.05678           |
| 19  | 0                               |                                              |                                         |                                                |                                            |                                         |                                           |                                          |                                            |                             |              | 41                      | 0.06106           |
| 20  | Lowest<br>enumerated<br>value   | Percent of<br>observations<br>below lowest   | Logarithmic<br>Standard<br>Deviation of | No of Std<br>Errors away<br>from Ref Std       | Percent of<br>observations<br>less than 33 | Percent of<br>observations<br>above 157 |                                           |                                          |                                            |                             |              | 42                      | 0.05522           |
| 20  | (crue roomin)                   | enum.varue                                   | observations                            | Deviation                                      | CIW TOOML                                  | CIW 100mL                               | Also.                                     | 12 C                                     | -                                          |                             |              | 42                      | 0.00322           |
| 22  | Date of<br>Observation          | Concentration<br>of organisms<br>(cfu/100mL) | Descending<br>Rank (from<br>highest)    | Sorted<br>Observations                         | Cumulative<br>Probability                  | Expected<br>Values                      |                                           |                                          |                                            |                             |              | 43                      | 0.07320 (         |
| 23  | Fix                             | Data                                         | Tri                                     | gger Adj                                       |                                            | Export                                  | Undo                                      | Reassign                                 |                                            |                             |              | 45                      | 0.07705           |
| 24  |                                 |                                              |                                         |                                                |                                            |                                         |                                           |                                          |                                            |                             |              | 46                      | 0.08083           |
| 25  |                                 |                                              |                                         |                                                |                                            | Prost to sea a free                     | tood                                      |                                          | ×1                                         |                             |              | 47                      | 0.08454           |
| 26  |                                 |                                              |                                         |                                                |                                            | Getting star                            | teu                                       |                                          |                                            |                             |              | 48                      | 0.08819           |
| 27  |                                 |                                              |                                         |                                                |                                            | Enter or pa                             | ste data to be ass                        | essed in the yello                       | w cells,                                   |                             |              | 49                      | 0.09179           |
| 28  |                                 |                                              |                                         |                                                |                                            | then click the see detaile              | he Fix Data box on<br>d instructions 1-3. | the worksheet.<br>at rows 13-17 of t     | his                                        |                             |              | 50                      | 0.09534           |
| 29  |                                 |                                              |                                         |                                                |                                            | worksheet.                              | Further details ca                        | an be read by hov                        | ening                                      |                             |              | 51                      | 0.09885           |
| 30  |                                 |                                              |                                         |                                                |                                            | your curso                              | r over cells H16, B2                      | 23, A21 and A24.                         |                                            | <u></u>                     |              | 52                      | 0.10231           |
| 31  |                                 |                                              |                                         |                                                |                                            |                                         |                                           |                                          |                                            | Click H                     | ere          | 53                      | 0.10573           |
| 32  |                                 |                                              |                                         |                                                |                                            | I Do r                                  | not show this mess                        | age again                                |                                            |                             |              | 54                      | 0.10912           |
| 33  |                                 |                                              |                                         |                                                |                                            |                                         |                                           | - /                                      |                                            |                             |              | 55                      | 0.11248           |
| 34  |                                 |                                              |                                         |                                                |                                            |                                         | ОК                                        |                                          |                                            |                             |              | 56                      | 0.11581           |
| 35  |                                 |                                              |                                         |                                                |                                            |                                         |                                           |                                          |                                            |                             |              | 57                      | 0.11911           |
| 36  |                                 |                                              |                                         |                                                |                                            | 10                                      |                                           |                                          |                                            |                             |              | 58                      | 0.12238           |
| 37  |                                 |                                              |                                         |                                                |                                            |                                         |                                           |                                          |                                            |                             |              | 59                      | 0.12562           |
| 38  |                                 |                                              |                                         |                                                |                                            |                                         |                                           |                                          |                                            |                             |              | 60                      | 0.12885           |
| 39  |                                 |                                              |                                         |                                                |                                            |                                         |                                           |                                          |                                            |                             |              | 61                      | 0.13205           |
| 40  |                                 |                                              |                                         |                                                |                                            |                                         |                                           |                                          |                                            |                             |              | 62                      | 0.13522           |
| 41  |                                 |                                              |                                         |                                                |                                            |                                         |                                           |                                          |                                            |                             |              | 64                      | 0.13038           |
| 42  |                                 |                                              |                                         |                                                |                                            |                                         |                                           |                                          |                                            |                             |              | 65                      | 0.14152           |
| 43  |                                 |                                              |                                         |                                                |                                            |                                         | -                                         |                                          |                                            |                             |              | 66                      | 0.14404           |
| 45  |                                 |                                              |                                         |                                                |                                            |                                         | 1                                         |                                          |                                            |                             |              | 67                      | 0.14774           |
| 46  |                                 |                                              |                                         |                                                |                                            |                                         |                                           |                                          |                                            |                             |              | 68                      | 0.15389           |

Blank screen is ready for data entry. Click onto relevant worksheet to copy data.

| a to be assessed<br>accentrations show |                                                                                                    | U                                                                                                    | E                                                                                                    | F                                                                                                    | G                                                                                                    | Н                                                                                                    | 1                                                                                                    | J                                                                                                    | K                                                                                                    | L                                                                                                    | 34                                                                                                    | N 0.02527                                                                                                    |
|----------------------------------------|----------------------------------------------------------------------------------------------------|----------------------------------------------------------------------------------------------------|----------------------------------------------------------------------------------------------------|----------------------------------------------------------------------------------------------------|----------------------------------------------------------------------------------------------------|----------------------------------------------------------------------------------------------------|----------------------------------------------------------------------------------------------------|----------------------------------------------------------------------------------------------------|----------------------------------------------------------------------------------------------------|----------------------------------------------------------------------------------------------------|----------------------------------------------------------------------------------------------------|----------------------------------------------------------------------------------------------------|
| a to be assessed<br>acentrations show  | 1 .11 .11                                                                                                    |                                                                                                    | in the second second second second second second second second second second second second second second second                                                                                                    |                                                                                                    | D04 . D                                                                                                    |                                                                                                    |                                                                                                    |                                                                                                    |                                                                                                    |                                                                                                    |                                                                                                    | 0.02327                                                                                                    |
| icentiations shot                      | in the yellow cell                                                                                                    | is. The microbiol                                                                                                    | ogical concentr                                                                                                    | ations should s                                                                                                    | dant at B24. Port                                                                                                    | the time being,                                                                                                    | Suggested<br>Woten Onelity                                                                                                    |                                                                                                    |                                                                                                    |                                                                                                    | CC<br>35                                                                                                    | 0.03761                                                                                                    |
| are shown as les                       | than a value (e :                                                                                                    | $\sigma \leq 10$ should be                                                                                                    | , single-column                                                                                                    | "<" sign Com                                                                                                    | eung 200 00serv                                                                                                    | desired                                                                                                    | ove-off                                                                                                    |                                                                                                    |                                                                                                    |                                                                                                    | 37                                                                                                    | 0.03731                                                                                                    |
| late does not acc                      | ommodate data th                                                                                                    | hat are shown as                                                                                                    | greater than a v                                                                                                    | alue (e.g. >10.0                                                                                                    | 00) - hover curso                                                                                                    | or here: X                                                                                                    | Trigger Level                                                                                                    |                                                                                                    | -                                                                                                    |                                                                                                    | 38                                                                                                    | 0.04767                                                                                                    |
| ta entry in colum                      | ns A and B is con                                                                                                    | nplete, click the F                                                                                                    | ix Data button                                                                                                    | to adjust for zer                                                                                                    | ro values or ties (                                                                                                    | (shown as pink)                                                                                                    |                                                                                                    |                                                                                                    |                                                                                                    |                                                                                                    | 39                                                                                                    | 0.05232                                                                                                    |
|                                        |                                                                                                    | Probability of                                                                                                    |                                                                                                    |                                                                                                    |                                                                                                    | Microbial                                                                                                    | Suggested                                                                                                    |                                                                                                    |                                                                                                    |                                                                                                    |                                                                                                    |                                                                                                    |
| ber Number of                          | Emancia                                                                                                    | lognormal                                                                                                    | Trad                                                                                                    | Assigned                                                                                                    | 1-1-1054                                                                                                    | Water Quality                                                                                                    | Water Quality                                                                                                    |                                                                                                    |                                                                                                    |                                                                                                    |                                                                                                    |                                                                                                    |
| ons chosen                             | Francia II/                                                                                                    | distribution of                                                                                                    | Test<br>Circlination                                                                                                    | geometric                                                                                                    | Assigned 95th                                                                                                    | Assessment                                                                                                    | two-in-a-row                                                                                                    |                                                                                                    |                                                                                                    |                                                                                                    | 40                                                                                                    | 0.05070                                                                                                    |
| samples                                | statistic W                                                                                                    | the organisms                                                                                                    | statistic                                                                                                    | mean                                                                                                    | регсенше                                                                                                    | Calegory                                                                                                    | Trigger Level                                                                                                    |                                                                                                    |                                                                                                    |                                                                                                    | 40                                                                                                    | 0.05676                                                                                                    |
| Perrent                                | Legarithmia                                                                                                    | No of Std                                                                                                    | Percentof                                                                                                    | Percentof                                                                                                    |                                                                                                    |                                                                                                    |                                                                                                    |                                                                                                    |                                                                                                    |                                                                                                    | 41                                                                                                    | 0.00100                                                                                                    |
| rercent of                             | s Standard                                                                                                    | France away                                                                                                    | observatione                                                                                                    | observatiene                                                                                                    |                                                                                                    |                                                                                                    |                                                                                                    |                                                                                                    |                                                                                                    |                                                                                                    |                                                                                                    |                                                                                                    |
| helaw lower                            | t Deviation of                                                                                                    | from Ref Std                                                                                                    | less than 22                                                                                                    | ahave 157                                                                                                    |                                                                                                    |                                                                                                    |                                                                                                    |                                                                                                    |                                                                                                    |                                                                                                    |                                                                                                    |                                                                                                    |
| L) enum.valu                           | e observations                                                                                                    | Deviation                                                                                                    | cfu/100mL                                                                                                    | cfu/100mL                                                                                                    |                                                                                                    |                                                                                                    |                                                                                                    |                                                                                                    |                                                                                                    |                                                                                                    | 42                                                                                                    | 0.06522                                                                                                    |
| 1                                      |                                                                                                    |                                                                                                    |                                                                                                    |                                                                                                    |                                                                                                    |                                                                                                    |                                                                                                    |                                                                                                    | 1                                                                                                    |                                                                                                    | 43                                                                                                    | 0.06926                                                                                                    |
| Concentratio                           | n Descending                                                                                                    |                                                                                                    |                                                                                                    |                                                                                                    |                                                                                                    |                                                                                                    |                                                                                                    |                                                                                                    |                                                                                                    |                                                                                                    |                                                                                                    |                                                                                                    |
| of organism                            | s Rank (from                                                                                                    | Sorted                                                                                                    | Cumulative                                                                                                    | Expected                                                                                                    |                                                                                                    |                                                                                                    |                                                                                                    |                                                                                                    |                                                                                                    |                                                                                                    |                                                                                                    |                                                                                                    |
| on (cfu/100mL                          | ) highest)                                                                                                    | Observations                                                                                                    | Probability                                                                                                    | Values                                                                                                    |                                                                                                    |                                                                                                    |                                                                                                    |                                                                                                    |                                                                                                    |                                                                                                    | 44                                                                                                    | 0.07320 (                                                                                                    |
| Fix Data                               | Tri                                                                                                    | gger Adj                                                                                                    |                                                                                                    | Export                                                                                                    | Undo                                                                                                    | Reassign                                                                                                    |                                                                                                    |                                                                                                    |                                                                                                    |                                                                                                    | 45                                                                                                    | 0.07705                                                                                                    |
|                                        | -                                                                                                    |                                                                                                    | -                                                                                                    |                                                                                                    | CONTRACTION .                                                                                                    |                                                                                                    | -                                                                                                    |                                                                                                    |                                                                                                    |                                                                                                    | 46                                                                                                    | 0.08083                                                                                                    |
| -                                      |                                                                                                    |                                                                                                    |                                                                                                    |                                                                                                    |                                                                                                    |                                                                                                    |                                                                                                    |                                                                                                    |                                                                                                    |                                                                                                    | 47                                                                                                    | 0.08454                                                                                                    |
|                                        |                                                                                                    |                                                                                                    |                                                                                                    |                                                                                                    |                                                                                                    |                                                                                                    |                                                                                                    |                                                                                                    |                                                                                                    |                                                                                                    | 48                                                                                                    | 0.08819                                                                                                    |
|                                        |                                                                                                    |                                                                                                    |                                                                                                    |                                                                                                    |                                                                                                    |                                                                                                    |                                                                                                    |                                                                                                    |                                                                                                    |                                                                                                    | 49                                                                                                    | 0.09179                                                                                                    |
|                                        |                                                                                                    |                                                                                                    |                                                                                                    |                                                                                                    |                                                                                                    |                                                                                                    |                                                                                                    |                                                                                                    |                                                                                                    |                                                                                                    | 50                                                                                                    | 0.09534                                                                                                    |
|                                        |                                                                                                    |                                                                                                    |                                                                                                    |                                                                                                    |                                                                                                    |                                                                                                    |                                                                                                    |                                                                                                    |                                                                                                    |                                                                                                    | 51                                                                                                    | 0.09885                                                                                                    |
|                                        |                                                                                                    |                                                                                                    |                                                                                                    |                                                                                                    |                                                                                                    |                                                                                                    |                                                                                                    |                                                                                                    |                                                                                                    |                                                                                                    | 52                                                                                                    | 0.10231                                                                                                    |
|                                        |                                                                                                    |                                                                                                    |                                                                                                    |                                                                                                    |                                                                                                    |                                                                                                    |                                                                                                    |                                                                                                    |                                                                                                    |                                                                                                    | 53                                                                                                    | 0.10573                                                                                                    |
|                                        | _                                                                                                    |                                                                                                    |                                                                                                    |                                                                                                    |                                                                                                    |                                                                                                    |                                                                                                    |                                                                                                    |                                                                                                    |                                                                                                    | 54                                                                                                    | 0.10912                                                                                                    |
|                                        |                                                                                                    |                                                                                                    |                                                                                                    |                                                                                                    |                                                                                                    |                                                                                                    |                                                                                                    |                                                                                                    |                                                                                                    |                                                                                                    | 55                                                                                                    | 0.11248                                                                                                    |
|                                        |                                                                                                    |                                                                                                    |                                                                                                    |                                                                                                    |                                                                                                    |                                                                                                    |                                                                                                    |                                                                                                    |                                                                                                    |                                                                                                    | 57                                                                                                    | 0.11911                                                                                                    |
|                                        |                                                                                                    |                                                                                                    |                                                                                                    | -                                                                                                    |                                                                                                    |                                                                                                    |                                                                                                    |                                                                                                    |                                                                                                    |                                                                                                    | 58                                                                                                    | 0.12238                                                                                                    |
|                                        |                                                                                                    |                                                                                                    |                                                                                                    |                                                                                                    |                                                                                                    |                                                                                                    |                                                                                                    |                                                                                                    |                                                                                                    |                                                                                                    | 59                                                                                                    | 0.12562                                                                                                    |
|                                        |                                                                                                    |                                                                                                    |                                                                                                    |                                                                                                    |                                                                                                    |                                                                                                    |                                                                                                    |                                                                                                    |                                                                                                    |                                                                                                    | 60                                                                                                    | 0.12885                                                                                                    |
|                                        |                                                                                                    | -                                                                                                    |                                                                                                    |                                                                                                    |                                                                                                    |                                                                                                    |                                                                                                    |                                                                                                    |                                                                                                    |                                                                                                    | 61                                                                                                    | 0.13205                                                                                                    |
|                                        |                                                                                                    |                                                                                                    |                                                                                                    |                                                                                                    |                                                                                                    |                                                                                                    |                                                                                                    |                                                                                                    |                                                                                                    |                                                                                                    | 62                                                                                                    | 0.13522                                                                                                    |
|                                        |                                                                                                    |                                                                                                    |                                                                                                    |                                                                                                    |                                                                                                    |                                                                                                    |                                                                                                    |                                                                                                    |                                                                                                    |                                                                                                    |                                                                                                    |                                                                                                    |
|                                        |                                                                                                    |                                                                                                    | _                                                                                                    |                                                                                                    |                                                                                                    |                                                                                                    |                                                                                                    |                                                                                                    |                                                                                                    |                                                                                                    | 63                                                                                                    | 0.13838                                                                                                    |
|                                        |                                                                                                    |                                                                                                    |                                                                                                    |                                                                                                    |                                                                                                    |                                                                                                    |                                                                                                    |                                                                                                    |                                                                                                    |                                                                                                    | 63<br>64                                                                                                    | 0.13838                                                                                                    |
|                                        |                                                                                                    |                                                                                                    |                                                                                                    |                                                                                                    |                                                                                                    |                                                                                                    |                                                                                                    |                                                                                                    |                                                                                                    |                                                                                                    | 63<br>64<br>65                                                                                                    | 0.13838<br>0.14152<br>0.14464                                                                                                    |
|                                        | chosen<br>2000 samples<br>amples<br>below hoves<br>chosen to<br>chosen tables<br>chosen tables<br>chosen ta | ions chosen Pranca<br>2000) samples statistic H <sup>07</sup><br>Percent of Logarithmic<br>observations Standard<br>below lowest Deviation of<br>1.01 enum.value observations<br>of organisms Rank (from<br>of organisms Rank (from<br>the full 100mL) highert)<br>Fix Data | ions chosen<br>prancia<br>present of<br>percent of<br>below lowest<br>constraints of<br>percent of<br>percent of<br>percent of<br>percent of<br>percent of<br>percent of<br>percent of<br>standard<br>percent of<br>standard<br>percent of<br>standard<br>percent of<br>standard<br>percent of<br>standard<br>percent of<br>standard<br>percent of<br>standard<br>percent of<br>standard<br>percent of<br>standard<br>percent of<br>standard<br>percent of<br>standard<br>percent of<br>percent of | ions chosen Prancha distribution of Iest<br>complex statistic W/ the organisms Statistic<br>exercised observations Standard Errors away<br>below lowest Deviation of the organisms less than 33<br>complex statistic W/ the organisms less than 33<br>complex statistic W/ the organism less than 33<br>complex statistic W/ the organism | ions chosen Pranca distribution of Test geometric<br>statistic H <sup>27</sup> the organisms Sintistic<br>mean statistic H <sup>27</sup> the organisms Sintistic<br>mean Sintistic<br>Percent of Logarithmic Sind beervations<br>observations Standard Errors ary<br>below lowest Deviation of from RefSti<br>enuu.value observations Deviation<br>of organisms Rauk (from Observations<br>of organisms Rauk (from Observations<br>Fix Data Deviation of Deviation<br>of organisms Rauk (from Observations<br>Fix Data Deviation of Deviation<br>of organisms Rauk (from Observations<br>Fix Data Deviation of Deviation<br>of organisms Rauk (from Observations<br>Fix Data Deviation of Deviation<br>of organisms Rauk (from Observations<br>Fix Data Deviation of Deviation of Deviation<br>of organisms Rauk (from Observations<br>Fix Data Deviation of Deviation of Deviation<br>of organisms Rauk (from Observations<br>Fix Data Deviation of Deviation of Deviation<br>of organisms Rauk (from Observations<br>Fix Data Deviation of Deviation of Deviation<br>of organisms Rauk (from Observations<br>Fix Data Deviation of Deviation of Deviation<br>of organisms Rauk (from Observations<br>Fix Data Deviation of Deviation of Deviation<br>of organisms Rauk (from Observations<br>Fix Data Deviation of Deviation of Deviation<br>of organisms Rauk (from Observations<br>Fix Data Deviation of Deviation of Deviation of Deviation<br>of organisms Rauk (from Observations<br>Fix Data Deviation of Deviation of Deviation of Deviation<br>of organisms Rauk (from Observations<br>Fix Data Deviation of Deviation of Deviation of Deviation<br>of Deviation of Deviation of Deviation of Deviation<br>of Deviation of Deviation of Deviation of Deviation of Deviation of Deviation of Deviation of Deviation of Deviation<br>of Deviation of Deviation of Devi | ions chosen Pranca distribution of Test geometric Assigned 59th<br>statistic H <sup>//</sup> the organisms Statistic mean percentile<br>Percent of Logarithmic No of Stat<br>observations Statadard Errors away observations observations<br>below lowes: Deviation of from Ref Stat<br>of organisms Rank (from Observations Deviation of the Undon Vietname Children Children Childre | ions chasen Prancia distribution of Test geometric Assigned 95th Assessment 200) samples statistic H/Y the organisms Statistic mean percentile Category<br>Percent of Logarithmic No of Std. Percent of observations Statistic mean percentile category<br>else values Statistic device the organisms Statistic mean percentile category<br>else values Statistic device the organisms Statistic mean percentile category<br>else values Deviation of tron Ref Std Lese than 33 above 157 ch/100mL ch/100mL ch/100mL<br>concentration Descending Sorted Nighert Deviations Deviations | Joins     Chasen     Prantia     distribution of<br>statistic H <sup>II</sup> Test<br>he organisms     geometric<br>Statistic     Assigned 95th<br>mean     Assessment     Turous-ta-aveor<br>Category       Percent of<br>observations     Logarithmic<br>Standard     No of Std     Percent of<br>from RFS M     Percent of<br>trom RFS M     Percent of<br>observations     Image: Category     Image: Category     Image: Category       enum.value     observations     Standard     Errors avg     observations     about 157     Image: Category     Image: Category       concentration     Observations     Soried<br>highert     Concentration     Soried<br>highert     Concentration     Soried<br>highert     Category     Image: Category     Image: Category       Fix Data     Descaling<br>information     Soried<br>highert     Soried<br>rotagains     Soried<br>highert     Category     Image: Category     Image: Category       Fix Data     Image: Category     Image: Category     Image: Category     Image: Category     Image: Category     Image: Category       image: Category     Image: Category     Image: Category     Image: Category     Image: Category     Image: Category       image: Category     Image: Category     Image: Category     Image: Category     Image: Category     Image: Category       image: Category     Image: Category     Image: Category     Image: Category     I | Joins Chosen     Prantical distribution of Test geometric Assigned 95th Assessment No-in-a-row percentile Category Trigger Level       00)     samples statistic H/T the organisms Statistic mean percentile Category Trigger Level       Percent of observations Standard Errors area     Percent of the organisms observations observations observations abeve 157       enun value observations Standard Errors area     Percent of trom RefStat     Percent of trom RefStat       enun value observations Grow RefStat     Experted to the organisms observations observations observations observations observations for RefStat     Percent of trom RefStat       Concentration Observations Grow RefStat     Experted to the tothe tothe | ions     Chasen     Pranta     distribution of<br>bestration U <sup>II</sup> Test     geometric<br>mean     Assigned 95th     Assessment     Work-ik-arow<br>Trigger Level       Percent of<br>observations     Logarithmic<br>Standard     No of Stat     Percent of<br>from Ref Stat     Percent of<br>observations     Category     Trigger Level       observations     Standard     Errors aroy<br>from Stat     Percent of<br>from Ref Stat     Percent of<br>observations     Statistic     Percent of<br>observations     Statistic       oenurvabue     observations     Statistic     Curu value     Observations     Statistic     Percent of<br>observations     Statistic       of organisms     Rank (Grom<br>Statistic     Soried<br>Observations     Soried<br>Probability     Expected<br>Yalues     Values     Percent of<br>organisms     No of Stat       First Data     Trigger Adj     Curu value     Expected<br>Yalues     Trigger Adj     Curu value     Probability       First Data     First Pata     First Pata     First Pata     First Pata     First Pata     First Pata       First Pata     First Pata     First Pata     First Pata     First Pata     First Pata     First Pata       First Pata     First Pata     First Pata     First Pata     First Pata     First Pata     First Pata       First Pata     First Pata     First Pata     Fir | ions     Chasen     Prantia     distribution of<br>statistic H <sup>P</sup> Test<br>best<br>statistic<br>best<br>statistic<br>statistic<br>statistic<br>statistic<br>statistic<br>statistic<br>statistic<br>best<br>observations     Test<br>statistic<br>statistic<br>statistic<br>statistic<br>best<br>observations     Second<br>statistic<br>statistic<br>statist<br>statistic<br>statistic<br>statistic<br>statistic | ions     Concentration<br>of contrasting     Descending<br>bins     Statistic<br>Statistic<br>bins     Terms<br>Statistic<br>bins     Percent<br>Statistic<br>bins     Assigned 95.01<br>percent<br>observations     Assigned 95.01<br>percent<br>observations     Assigned 95.01<br>percent<br>observations     Assigned 95.01<br>percent<br>observations     Assigned 95.01<br>percent<br>observations     Assigned 95.01<br>percent<br>observations     Assigned 95.01<br>percent<br>observations     Assigned 95.01<br>percent<br>observations     Assigned 95.01<br>percent<br>observations     Assigned 95.01<br>observations     Assigned 95.01<br>observations     < |

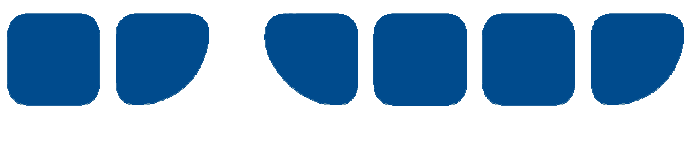

- A) Select relevant data from worksheet with columns arranged in order by 'date' and then 'enterococci result'.
- **B)** Right-click mouse or press 'context-menu' key (to left of right Ctrl key) and choose 'Copy' from the shortcut menu, or press 'Control-C' using the keyboard.

| × M          | icros | oft Ex        | cel - E | XAMPLE_    | KJ.xls                 |                            |               |          |                       |             |
|--------------|-------|---------------|---------|------------|------------------------|----------------------------|---------------|----------|-----------------------|-------------|
| : <b>B</b> ) | File  | Edit          | View    | Insert     | Format                 | <u>T</u> ools <u>D</u> ata | Window        | Help     |                       |             |
| : 0          |       |               | • A     | La A       | ABG 44                 |                            |               | 0 - DI - | . I 🚇 🥿 🗸 A L I Ma    | 90% - 60    |
| -            | -     |               |         |            | <ul><li>▲ #¥</li></ul> |                            | · •           |          | ⊂ <b>2 · 2 •</b> .    | 5070        |
|              | 23    | 22            |         | 10         | 3                      | Pa ( Pa ) Ya               | Reply with    | Changes  | .End Review 😴         |             |
|              |       | A             |         | В          | C                      | D                          | E             | F        | G                     | H           |
| 1            | Colle | ction D       | ate     | Result_a   | Site Code              | Site Location              | GTL           | T Result | Test definition       | Unit        |
| 37           |       | 04-N          | ov-05   | 52         | EV3/599                | River East Ba              | ank           | 52       | Confirmed Enterococci | MPN/100 mL  |
| 38           |       | 16-N          | ov-05   | 9          | EV3/599                | River East Ba              | ank           | 9        | Confirmed Enterococci | MPN/100 mL  |
| 39           |       | 29-N          | ov-U5   | 52         | EV3/599                | Hiver East Ba              | ank           | 52       | Confirmed Enterococci | MPN/100 mL  |
| 40           |       | 21-04         | ec-05   | 52         | EV3/599                | River East Ba              | ank           | 52       | Confirmed Enterococci | MPN/100 mL  |
| 41           |       | 10-0          | an-06   | 20         | EV3/033                | River East Ba              | ank<br>l.     | 20       | Confirmed Enterococci | MPN/100 mL  |
| 42           |       | 00.5          | ah-06   | - 00<br>E1 | EV3/333                | Diver East Do              | arik.         | 00<br>51 | Confirmed Enterococci | MPN/100 mL  |
| 43           |       | 20.F          | eb-06   | 20         | EV3/599                | Biver Fast B:              | ank           | 20       | Confirmed Enterococci | MPN/100 mL  |
| 44           |       | 10-M          | lar-06  | 31         | EV3/599                | Biver East Ba              | ank           | 31       | Confirmed Enterococci | MPN/100 mL  |
| 46           |       | 28-M          | lar-06  | 31         | EV3/599                | Biver East B               | ank           | 31       | Confirmed Enterococci | MPN/100 ml  |
| 47           |       | N4-A          | mr-06   | 10         | EV3/599                | Biver East B               | ank           | 10       | Confirmed Enterococci | MPN/100 mL  |
| 48           |       | 27-A          | or-06   | 74         | EV3/599                | River East Ba              | ank           | 74       | Confirmed Enterococci | MPN/100 mL  |
| 49           |       | 06-N          | ov-06   | 31         | EV3/599                | River East Ba              | ank           | 31       | Confirmed Enterococci | MPN/100 mL  |
| 50           |       | 20-N          | ov-06   | 74         | EV3/599                | River East Ba              | ank           | 74       | Confirmed Enterococci | MPN/100 mL  |
| 51           |       | 04-D          | ec-06   | <10        | EV3/599                | River East Ba              | ank <         | 10       | Confirmed Enterococci | MPN/100 mL  |
| 52           |       | 18-D          | ec-06   | 20         | EV3/599                | River East Ba              | ank           | 20       | Confirmed Enterococci | MPN/100 mL  |
| 53           |       | 10J           | an-07   | 10         | EV3/599                | River East Ba              | ank           | 10       | Confirmed Enterococci | MPN/100 mL  |
| 54           |       | 22-J          | an-07   | 31         | EV3/599                | River East Ba              | ank           | 31       | Confirmed Enterococci | MPN/100 mL  |
| 55           |       | 05-F          | eb-07   | 120        | EV3/599                | River East Ba              | ank           | 120      | Confirmed Enterococci | MPN/100 mL  |
| 56           |       | 19-F          | eb-07   | 820        | EV3/599                | River East Ba              | ank           | 820      | Confirmed Enterococci | MPN/100 mL  |
| 57           |       | 08-M          | lar-07  | 31         | EV3/599                | River East Ba              | ank           | 31       | Confirmed Enterococci | MPN/100 mL  |
| 58           |       | 19-M          | lar-07  | 97         | EV3/599                | River East Ba              | ank           | 97       | Confirmed Enterococci | MPN/100 mL  |
| 59           |       | 20-M          | lar-07  | <10        | EV3/599                | River East Ba              | ank <         | 10       | Confirmed Enterococci | MPN/100 mL  |
| 60           |       | 02-A          | pr-07   | 20         | EV3/599                | River East Ba              | ank           | 20       | Confirmed Enterococci | MPN/100 mL  |
| 61           |       | 23-A          | kpr-U/  | <10        | EV3/599                | River East Ba              | ank <         | 10       | Confirmed Enterococci | MPN/100 mL  |
| 62           |       | 23-A          | pr-07   | 30         | EV3/599                | River East Ba              | ank<br>       | 30       | Confirmed Enterococci | MPN/100 mL  |
| 63           |       | 10-N          | 07-07   | 10         | EV3/033                | River East Ba              | ank <         | 10       | Confirmed Enterococci | MPN/100 mL  |
| CE           |       | 10-NI<br>20 M | οv-07   | /10        | EV 37 333              | Diver East Do              | ank<br>web    | 10       | Confirmed Enterococci | MEN/100 mL  |
| 88           |       | 03.D          | ec-07   | 21         | EV3/033                | River East B               | ank <         | 21       | Confirmed Enterococci | MPN/100 mL  |
| 67           |       | 11.0          | ec-07   | /10        | EV3/599                | River East B               | ank z         | 10       | Confirmed Enterococci | MPN/100 mL  |
| 68           |       | 02-1          | an-08   | 210        | EV3/599                | Biver East B               | ank (         | 10       | Confirmed Enterococci | MPN/100 mL  |
| 69           |       | 03.1          | an-08   | 41         | EV3/599                | Biver Fast Br              | ank           | 41       | Confirmed Enterococci | MPN/100 mL  |
| 70           |       | 09-1          | an-08   | 30         | EV3/599                | River East Ba              | ank           | 30       | Confirmed Enterococci | MPN/100 mL  |
| 71           |       | 14.J.         | an-08   | <10        | EV3/599                | River East Ba              | ank <         | 10       | Confirmed Enterococci | MPN/100 mL  |
| 72           |       | 22-J.         | an-08   | <10        | EV3/599                | River East Ba              | ank <         | 10       | Confirmed Enterococci | MPN/100 mL  |
| 73           |       | 05-F          | eb-08   | <10        | EV3/599                | River East Ba              | ank <         | 10       | Confirmed Enterococci | MPN/100 mL  |
| 74           |       | 14-F          | eb-08   | <10        | EV3/599                | River East Ba              | ank <         | 10       | Confirmed Enterococci | MPN/100 mL  |
| 75           |       | 28-F          | eb-08   | 10         | EV3/599                | River East Ba              | ank           | 10       | Confirmed Enterococci | MPN/100 mL  |
| 76           |       | 10-M          | lar-08  | <10        | EV3/599                | River East Ba              | ank K         | 10       | Confirmed Enterococci | MPN/100 mL  |
| 77           |       | 10-M          | lar-08  | <10        | EV3/599                | River East Ba              | ank <         | 10       | Confirmed Enterococci | MPN/100 mL  |
| 78           |       | 19-M          | lar-08  | <10        | EV3/599                | River East Ba              | ank <         | 10       | Confirmed Enterococci | MPN/100 mL  |
| 79           |       | 27-M          | ar-08   | <10        | EV3/599                | River East Ba              | ank <         | 10       | Confirmed Enterococci | MPN/100 mL  |
| 80           |       | 28-M          | lar-08  | 41         | EV3/599                | River East Ba              | ank           | 41       | Confirmed Enterococci | MPN/100 mL  |
| 81           |       | 15-4          | pr-08   | <10        | EV3/599                | Hiver East Ba              | ank <         | 10       | Confirmed Enterococci | MPN/100 mL  |
| 82           |       | 12-N          | 80-vo   | 10         | EV3/599                | River East Ba              | ank           | 10       | Confirmed Enterococci | MPN/100 mL  |
| 83           |       | 20-Ni<br>03-D | 80-Vo   | (4         | EV 3/599               | River East Ba              | ank           | /4       | Confirmed Enterococci | MPN/100 mL  |
| 04           |       | 03-01         | ec-08   | 20         | EV3/533                | Diver East Ba              | arik<br>Sosla | 10       | Confirmed Enterococci | MPN/100 mL  |
| 00           |       | 03-01         | 00-00   | 20         | CA94099                | niver East Ba              | AL IN         | 20       | Commed Enterococci    | MENZ TOUTIL |

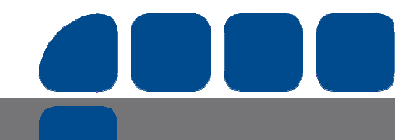

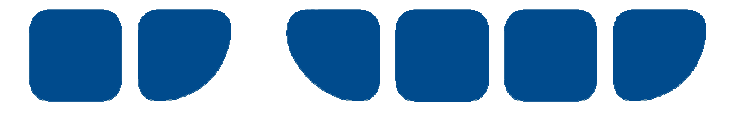

#### Step 6.1

- A) Click back to Enterotester workbook.
- **B)** Press 'context-menu key' or right-click mouse on top left cell of yellow highlighted columns i.e. Row 24, Column A.
- C) Choose 'Paste' or 'Paste Special' from the shortcut menu. If the copied data has been concatenated (i.e. 2 cell values are merged to form 1 cell value), 'Paste Special' must be chosen.

| <b>N</b> | licrosoft Excel -                | EnteroTester        | ¥2001                                |                             |                  |                           |                    |                       |                             |         |      |          |             |                  |
|----------|----------------------------------|---------------------|--------------------------------------|-----------------------------|------------------|---------------------------|--------------------|-----------------------|-----------------------------|---------|------|----------|-------------|------------------|
| : 2      | <u>Eile E</u> dit <u>V</u> ier   | w <u>I</u> nsert Fg | ormat <u>T</u> ools                  | <u>D</u> ata <u>W</u> indow | Help             |                           |                    |                       |                             |         |      |          | Type a c    | question for hel |
| 1        | 💕 🖬 🖪 🖨                          | ) 🖪 🖪 🖏             | ? 📖 🗼 🗈                              | 🔁 • 🛷 🕅                     | - (H - 1 🔍       | Σ - <u>2</u> ↓   <b>∭</b> | 100% - 🖫           | Arial                 | - 1                         | • B I   |      | +a= \$ % | , ≪.0 .00 € |                  |
| : 🚽      | *                                |                     |                                      | Reply with C                | hanges End Re    | eview                     |                    |                       |                             |         |      | 1        |             |                  |
|          |                                  | B                   |                                      | D                           | F                | F                         | G                  | Н                     | 1                           | 1       | L/   | 1        | м           | N                |
| 12       | INSTRUCT                         | ONS                 | <u> </u>                             | 0                           | L.               |                           | 0                  |                       | 1                           | 0       | TX . | L.       | 34          | 0.02527          |
| 12       | 1. Dente data ta                 | 0113<br>5           | 41                                   | The second is the           |                  | ations and and dis        |                    | de e dine e de elle m | 6                           |         |      |          | 25          | 0.02177          |
| 14       | 1. Paste data to                 | be assessed in      | i the yellow cell<br>I have the form | s. The microbiol            | ogical concentr  | ations should s           | start at B24. Por  | une ume being,        | Suggested<br>Westen Onelity |         |      |          | 36          | 0.03177          |
| 15       | 2 Data that are a                | chown as less t     | then e velue (e :                    | $\sigma < 100$ should be    | , snigle-column  | "s" eign Com              | eung 200 00serv    | decired               | water Quanty                |         |      |          | 37          | 0.03751          |
| 16       | This template                    | does not accor      | nmodate data th                      | at are shown as             | greater than a w | alue (e σ >10 f           | 1000 - hover cursi | aconca.<br>ar here: X | Trigger Level               |         |      |          | 38          | 0.04270          |
| 17       | <ol> <li>When data en</li> </ol> | ntry in columns     | A and B is con                       | mlete, click the F          | ix Data button t | to adjust for zer         | ro values or ties  | (shown as pink)       | ingger herer                |         |      |          | 39          | 0.05232          |
|          |                                  |                     |                                      | Probability of              |                  | 1                         |                    | Microbial             | Suggested                   |         |      |          |             |                  |
|          | Total Number                     | Number of           | Shapiro-                             | lognormal                   |                  | Assigned                  |                    | Water Quality         | Water Quality               |         |      |          |             |                  |
|          | ofobservations                   | chosen              | Francia                              | distribution of             | Test             | geometric                 | Assigned 95th      | Assessment            | two-in-a-row                |         |      |          |             |                  |
| 18       | (from 8 to 200)                  | samples             | statistic W                          | the organisms               | Statistic        | mean                      | percentile         | Category              | Trigger Level               |         |      |          | 40          | 0.05678          |
| 19       | 0                                |                     |                                      |                             |                  |                           |                    |                       |                             |         |      |          | 41          | 0.06106          |
|          | Lowest                           | Percent of          | Logarithmic                          | No of Std                   | Percent of       | Percent of                |                    |                       |                             |         |      |          |             |                  |
|          | enumerated                       | observations        | Standard                             | Errors away                 | observations     | observations              |                    |                       |                             |         |      |          |             |                  |
|          | value                            | below lowest        | Deviation of                         | from Ref Std                | less than 33     | above 157                 |                    |                       |                             |         |      |          |             |                  |
| 20       | (cfu/100mL)                      | enum.value          | observations                         | Deviation                   | cfu/100mL        | cfu/100mL                 |                    |                       |                             |         |      |          | 42          | 0.06522          |
| 21       |                                  |                     |                                      |                             |                  |                           |                    |                       |                             |         |      |          | 43          | 0.06926          |
|          | _                                | Concentration       | Descending                           |                             |                  |                           |                    |                       |                             |         |      |          |             |                  |
|          | Date of                          | of organisms        | Rank (from                           | Sorted                      | Cumulative       | Expected                  |                    |                       |                             |         |      |          |             | 0.07000          |
| 22       | Observation                      | (cfu/100mL)         | highest)                             | Observations                | Probability      | Values                    |                    |                       |                             |         |      |          | 44          | 0.07320          |
| 23       | Fix I                            | Data                | Tri                                  | gger Adj                    |                  | Export                    | Undo               | Reassign              |                             |         |      |          | 45          | 0.07705          |
| 24       |                                  |                     |                                      |                             |                  |                           |                    |                       |                             |         |      |          | 46          | 0.08083          |
| 25       | ×                                | Cut                 |                                      |                             |                  |                           |                    |                       |                             |         |      |          | 47          | 0.08454          |
| 26       |                                  | Copy                |                                      |                             |                  |                           |                    |                       |                             |         |      |          | 48          | 0.08819          |
| 27       |                                  |                     |                                      |                             |                  |                           |                    |                       |                             |         |      |          | 49          | 0.09179          |
| 28       |                                  | Laste               |                                      |                             |                  |                           |                    |                       |                             |         |      |          | 50          | 0.09534          |
| 29       |                                  | Paste Specia        |                                      |                             |                  | If y                      |                    | d the c               | oncate                      | nate    |      |          | 51          | 0.09885          |
| 30       |                                  | Insert Copied       | d C <u>e</u> lls                     |                             |                  |                           | ,54 430            |                       | Should                      |         |      |          | 52          | 0.10231          |
| 31       |                                  | Delete              |                                      |                             |                  | fu                        | nction f           | o mero                |                             | s tonot | hor  |          | 53          | 0.105/3          |
| 32       |                                  | 201000111           |                                      |                             |                  | , iu                      |                    | o merg                |                             | 3 logel |      |          | 54          | 0.10912          |
| 34       |                                  | Clear Conten        | its                                  | _                           |                  | l in                      | the exe            | ol data               | shoot a                     | 0 - 2   | 10   |          | 56          | 0.11240          |
| 35       |                                  | Show/Hide G         | omments                              |                             |                  | <b>–</b> m                | the ext            | ei uala               | Sheele                      | ∴y. < α | 10   |          | 57          | 0.11001          |
| 36       |                                  | Eormat Colle        |                                      |                             |                  | h.s                       |                    | 1046-                 | n aliale                    | Deate   |      |          | 58          | 0.12238          |
| 37       |                                  | Connac Cells.       |                                      |                             |                  | 90                        | came <             | i u the               | II CIICK                    | Paste   |      |          | 59          | 0.12562          |
| 38       |                                  | Pick From Dro       | op-down List                         |                             |                  |                           |                    | £ 1                   |                             | - (Dect | ,    |          | 60          | 0.12885          |
| 39       |                                  | Add Watch           |                                      |                             |                  | Sp                        | peciai', i         | it not m              | iay ciic                    | k Paste | 9.   |          | 61          | 0.13205          |
| 40       |                                  | Create List         |                                      |                             |                  |                           |                    |                       | -                           |         |      |          | 62          | 0.13522          |
| 41       |                                  | Li Cuto Liberri     |                                      |                             |                  |                           |                    |                       |                             |         |      |          | 63          | 0.13838          |
| 42       | 8                                | Hyperlink           |                                      |                             |                  |                           |                    |                       |                             |         |      |          | 64          | 0.14152          |
| 43       | 1                                | 🐛 Look Up           |                                      |                             |                  |                           |                    |                       |                             |         |      |          | 65          | 0.14464          |
| 44       |                                  |                     |                                      | -                           |                  |                           |                    |                       |                             |         |      |          | 66          | 0.14774          |
| 45       |                                  |                     |                                      |                             |                  |                           |                    |                       |                             |         |      |          | 67          | 0.15082          |
| 46       |                                  |                     |                                      |                             |                  |                           |                    |                       |                             |         |      |          | 68          | 0 15389          |

#### Step 6.2 – Only applicable if 'Paste Special' function selected (Step 6.1)

Click on 'Values' and then click on 'OK'.

Delivering a Healthy WA

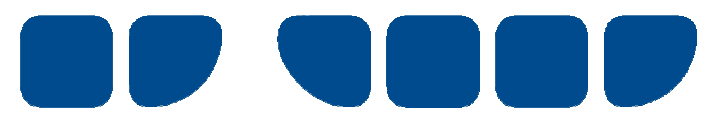

|          | licrosoft Excel                                    | EnteroTester                                              | V2001                                                   |                                                                 |                                                         |                                                      |                             |                                                      |                                                             |                |                |        |               |                   |
|----------|----------------------------------------------------|-----------------------------------------------------------|---------------------------------------------------------|-----------------------------------------------------------------|---------------------------------------------------------|------------------------------------------------------|-----------------------------|------------------------------------------------------|-------------------------------------------------------------|----------------|----------------|--------|---------------|-------------------|
| :2)      | Eile Edit Vi                                       | ew Insert Fg                                              | rmat <u>T</u> ools                                      | Data <u>W</u> indow                                             | Help                                                    |                                                      |                             |                                                      |                                                             |                |                |        | Type a c      | question for help |
| 80       | 😂 🖬 🖪 d                                            | 3 8 0 3                                                   | 8 🛍 l 🔏 🖬                                               | 1 - 🥩 🔊                                                         | - (4 - 10)                                              | Σ - <u>A</u>                                         | 100% - 🕒                    | Arial                                                | <b>•</b> 10                                                 | - B I          | UEEE           | a \$ % | · *.0 .00 · · | 三津 回・             |
| 1        | ( en en ca u                                       | Na Liss Xa                                                | 1 (3) 180 (0.3                                          | Val Reply with C                                                | bannes                                                  | eview                                                |                             | M                                                    | and The                                                     |                |                |        |               |                   |
| · Land   |                                                    |                                                           |                                                         | D                                                               |                                                         | F                                                    | G                           | н                                                    |                                                             | 1              |                | 10     | M             | N                 |
| 12       | INSTRUCT                                           | IONS                                                      | U U                                                     | U                                                               | C                                                       | E                                                    | 6                           |                                                      |                                                             | J              | n              | L      | 34            | 0.02527           |
| 13       | 1. Pacta data te                                   | be accessed in                                            | the relieve cell                                        | The microhiol                                                   | ogical concentr                                         | ations should a                                      | tart at P24 For             | the time heing                                       | Suggested                                                   |                |                |        | 35            | 0.03177           |
| 14       | these conce                                        | ntrations should                                          | he in the form                                          | of a continuous                                                 | single-column                                           | array not evce                                       | eding 200 obsers            | rations                                              | Water Quality                                               |                |                |        | 36            | 0.03751           |
| 15       | 2 Data that are                                    | shown as less t                                           | han a value (e s                                        | < <10) should be                                                | entered with a                                          | "<" sign Com                                         | plete cell A21 if           | desired                                              | one-off                                                     |                |                |        | 37            | 0.04276           |
| 16       | This template                                      | does not accon                                            | modate data th                                          | at are shown as                                                 | greater than a v                                        | rahue (e.g. >10.0                                    | 00) - hover curs            | or here: X                                           | Trigger Level                                               |                |                |        | 38            | 0.04767           |
| 17       | 3. When data e                                     | ntry in columns                                           | A and B is com                                          | plete, click the F                                              | ix Data button                                          | to adjust for zer                                    | o values or ties            | shown as pink)                                       |                                                             |                |                |        | 39            | 0.05232           |
| 18       | Total Number<br>of observations<br>(from 8 to 200) | Number of<br>chosen<br>samples                            | Shapiro-<br>Francia<br>statistic W'                     | Probability of<br>lognormal<br>distribution of<br>the organisms | Test<br>Statistic                                       | Assigned<br>geometric<br>mean                        | Assigned 95th<br>percentile | Microbial<br>Water Quality<br>Assessment<br>Category | Suggested<br>Water Quality<br>two-in-a-row<br>Trigger Level |                |                |        | 40            | 0.05678           |
| 19       | 0                                                  |                                                           |                                                         |                                                                 |                                                         |                                                      |                             |                                                      |                                                             |                |                |        | 41            | 0.06106           |
| 20       | Lowest<br>enumerated<br>value<br>(cfu/100mL)       | Percent of<br>observations<br>below lowest<br>enum, value | Logarithmic<br>Standard<br>Deviation of<br>observations | No of Std<br>Errors away<br>from Ref Std<br>Deviation           | Percent of<br>observations<br>less than 33<br>cfu/100mL | Percent of<br>observations<br>above 157<br>cfu/100mL |                             |                                                      |                                                             |                |                |        | 42            | 0.06522           |
| 21       | 1                                                  |                                                           |                                                         |                                                                 |                                                         |                                                      |                             |                                                      |                                                             |                |                |        | 43            | 0.06926           |
| 22<br>23 | Date of<br>Observation<br>Fix                      | Concentration<br>of organisms<br>(cfu/100mL)<br>Data      | Descending<br>Rank (from<br>highest)<br>Trig            | Sorted<br>Observations<br>zger Adj                              | Cumulative<br>Probability                               | Expected<br>Values<br>Export                         | Undo                        | Reassign                                             |                                                             |                |                |        | 44            | 0.07320 o         |
| 24       |                                                    | 1                                                         |                                                         |                                                                 |                                                         |                                                      |                             |                                                      |                                                             |                |                |        | 46            | 0.08083           |
| 25       |                                                    |                                                           |                                                         |                                                                 |                                                         |                                                      |                             | Paste                                                | Special                                                     |                | 2 X            |        | 47            | 0.08454           |
| 26       |                                                    |                                                           |                                                         |                                                                 |                                                         |                                                      |                             |                                                      | Special                                                     |                |                |        | 48            | 0.08819           |
| 27       |                                                    |                                                           |                                                         |                                                                 |                                                         |                                                      |                             | Paste                                                | 12                                                          | A              |                |        | 49            | 0.09179           |
| 28       |                                                    | f νου ι                                                   | used t                                                  | he con                                                          | catena                                                  | ate                                                  |                             |                                                      | 셴 :                                                         | Validation     |                |        | 50            | 0.09534           |
| 29       |                                                    |                                                           |                                                         |                                                                 | outon                                                   |                                                      |                             |                                                      | Consular (                                                  | All except bor | ders           |        | 51            | 0.09885           |
| 30       | - 4                                                | unctio                                                    | n to n                                                  | orgo 2                                                          |                                                         |                                                      |                             |                                                      | Values!                                                     | Column width:  | s              |        | 52            | 0.10231           |
| 31       |                                                    | unctio                                                    |                                                         | ieige z                                                         | . cens                                                  |                                                      |                             | C C                                                  | Formage (                                                   | Formulas and   | number formats |        | 53            | 0.10573           |
| 32       |                                                    |                                                           |                                                         |                                                                 |                                                         |                                                      |                             | C                                                    | Comments                                                    | Values and nu  | umber formats  |        | 54            | 0.10912           |
| 33       | 1                                                  | ogeth                                                     | er in ti                                                | ne exce                                                         | ei                                                      |                                                      | r                           | Oper                                                 | ation —                                                     |                |                |        | 55            | 0.11248           |
| 35       |                                                    | -                                                         |                                                         |                                                                 |                                                         |                                                      |                             | •                                                    | None (                                                      | Multiply       |                |        | 57            | 0.11911           |
| 36       |                                                    | datash                                                    | eet (se                                                 | ee Ster                                                         | <b>6.1</b> )                                            |                                                      |                             | C                                                    | A <u>d</u> d (                                              | 🗋 Dįvide       |                |        | 58            | 0.12238           |
| 37       |                                                    |                                                           |                                                         |                                                                 | ,                                                       |                                                      |                             | C                                                    | Subtract                                                    |                |                |        | 59            | 0.12562           |
| 38       |                                                    | lick ()                                                   | /alues                                                  | ' thon                                                          | aliak '                                                 | OK'                                                  |                             |                                                      |                                                             |                |                |        | 60            | 0.12885           |
| 39       |                                                    | UICK V                                                    | values                                                  | men                                                             | UNCK                                                    | UN                                                   |                             |                                                      | Skip blanks                                                 |                |                |        | 61            | 0.13205           |
| 40       |                                                    |                                                           |                                                         |                                                                 |                                                         |                                                      |                             |                                                      |                                                             |                |                |        | 62            | 0.13522           |
| 41       |                                                    |                                                           |                                                         |                                                                 |                                                         |                                                      |                             | Pa                                                   | ste Link                                                    | OK             | Cancel         |        | 63            | 0.13838           |
| 42       |                                                    |                                                           |                                                         |                                                                 |                                                         |                                                      |                             |                                                      |                                                             |                |                |        | 64            | 0.14152           |
| 43       |                                                    |                                                           |                                                         |                                                                 |                                                         |                                                      |                             |                                                      |                                                             |                |                |        | 65            | 0.14464           |
| 44       |                                                    |                                                           |                                                         |                                                                 |                                                         |                                                      |                             |                                                      |                                                             |                |                |        | 66            | 0.14774           |
| 45       |                                                    |                                                           |                                                         |                                                                 |                                                         |                                                      |                             |                                                      |                                                             |                |                |        | 67            | 0.15082           |

The relevant data should now have been copied into the yellow cells. Click on the 'Fix' button to initiate the Enterotester calculator.

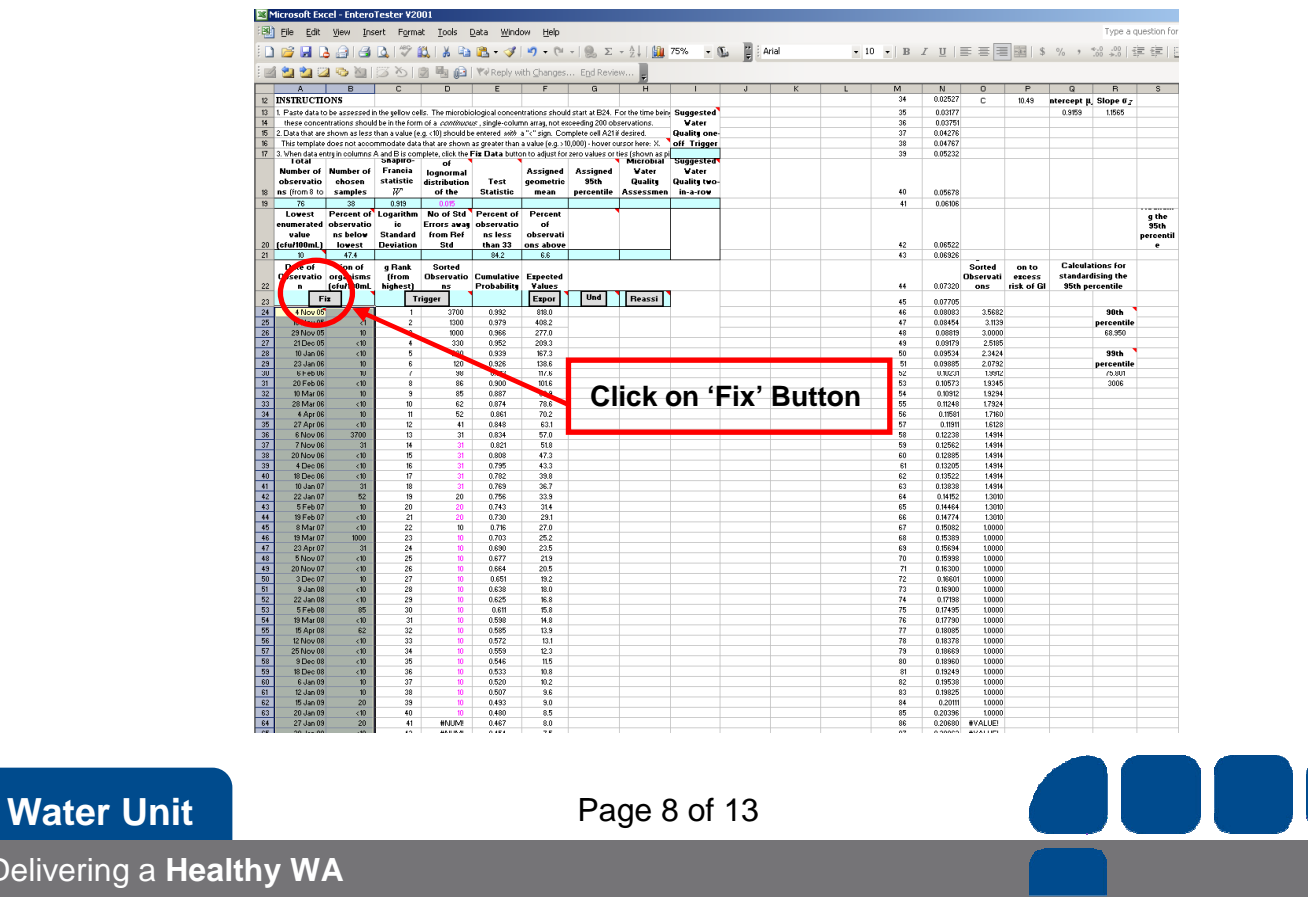

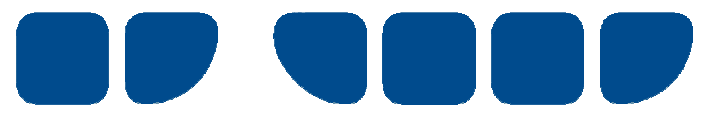

Click on the 'OK' button to accept the Enterotester calculator recommendation.

| Image:         Image:         Image:<                                                                                                    | File Folt                                                               | Maw Tor                       | ert Form             | at Tools             | Data Wind                        | ow Help                      |                  |                     |                    |               |                |                   |            |                                          |                                      |            |          | Type > -    | question |
|----------------------------------------------------------------------------------------------------|-------------------------------------------------------------------------|-------------------------------|----------------------|----------------------|----------------------------------|------------------------------|------------------|---------------------|--------------------|---------------|----------------|-------------------|------------|------------------------------------------|--------------------------------------|------------|----------|-------------|----------|
| Nome         Provide         Provide         P                                                                                                    | Eile Enir                                                               | Tiers The                     | sert rigni           | ar Toop              | Dara Wino                        | ow Beh                       |                  |                     |                    |               |                |                   |            |                                          | -                                    |            |          | type of     | Juescion |
| Image: State of the second control of the second control of the s                                                                                                    |                                                                         | 1 1 3                         | 0 2                  | 12 × 4               | 2 3                              | 19 - (21                     | - 🔒 E            | - 24   🛄            | 75% • 🕚            | a 🗒 A         | rial           | •                 | 10 • B     | IU                                       |                                      | I III S    | % 1      | 4.0 .00 ··· | 課課       |
| Image: Test of the province of the province of the prov                                                                                                    | <b>41 41</b> 0                                                          | a (25, 20) I                  | 67 XS1               | 6.6.0                | Wel Denkum                       | eh Changes                   | End Passis       |                     |                    |               |                |                   |            |                                          |                                      |            |          |             |          |
| B         C         L         L         L         L         Lease         D         L         Lease         D         L         Lease         D         L         Lease         D         L         Lease         D         L         Lease         D         Lease         D         D         D         D         D         D         D         D         D         D         D         D         D         D         D         D         D         D         D         D         D         D         D         D         D         D                                                                                                    |                                                                         |                               | 1 0                  |                      | *                                |                              |                  |                     | 1 1 1              |               | W.             |                   |            |                                          | 0                                    | D          | 0        | 0           | 1 0      |
| et 3bb Percentic Cut of or Bounding Yakes (in catabook) for MCS:         makes (in catabook)         eta (in catabook)         interse (in catabook)         interse (in catabook)                                                                                                    | M                                                                       | 0                             | 6                    | 0                    | 6                                |                              | a                |                     |                    |               | <u> </u>       |                   | faecal     | GI                                       | Assessm                              | ercess G   | ч        |             |          |
| A         B         Caregory C         Close optical of the second second sec                                                                                                    | pper 95th P                                                             | ercentile Cut                 | -off or Bou          | nding ¥alues         | (in cfu/100m)                    | L) for MAC:                  | 5:               |                     |                    |               |                |                   | streptococ | illness                                  | ent                                  | risk (%)   | 7 600    | 7 600       | 7 6-     |
| Dispersion         Dispersion         Control         A         Use         F         D         Control         A         D         S         D         D <thd< th="">         D         D         &lt;</thd<>                                                                                                    |                                                                         | A                             | B                    | Category C           | (Unaccepta                       |                              |                  |                     |                    |               |                |                   | 1000       |                                          | 10                                   | 100000     | 22101    | 22101       | 2210     |
| STRUCTION         Constraint         Constraint         Constrai                                                                                                    |                                                                         | (Superior)                    | (Satisfact           | (Marginal)           | ble)                             |                              |                  |                     |                    |               |                |                   | 32         | 0.00000                                  | A                                    | 1.06       | a = 0.9  | a = 0.95    | α = 0.3  |
| Name of Number 0         Name of Number 0         Name of Number 0<                                                                                                    | NETRICIT                                                                | 40                            | 200                  | 500                  | >500                             |                              |                  |                     |                    |               |                |                   | 33         | 0.01726                                  | 0                                    | 0.30       | 2.3300   | 2.0232      | 3,602    |
| The construct induce induces induces in the construct in the construct induces induces i                                                                                       | 1 Basto data h                                                          | o ha second i                 | n the selicit of     | lic. The missohi     | ologia al agragat                | trations should              | deput at D24     | For the time hold   | Guanactad          |               |                |                   | 28         | 0.02177                                  | 0                                    | 10.45      | o o site | 1 IKCK      |          |
| Name         Constraint         Constraint </td <td>these conce</td> <td>otrations shoul</td> <td>d he in the four</td> <td>nof a continuo</td> <td>vs. single-colur</td> <td>TO ALLAL DOL 42</td> <td>coeeding 200 of</td> <td>servations</td> <td>Vater</td> <td></td> <td></td> <td></td> <td>36</td> <td>0.03751</td> <td></td> <td></td> <td>0.0100</td> <td>LINOV</td> <td>-</td>                                                                                                    | these conce                                                             | otrations shoul               | d he in the four     | nof a continuo       | vs. single-colur                 | TO ALLAL DOL 42              | coeeding 200 of  | servations          | Vater              |               |                |                   | 36         | 0.03751                                  |                                      |            | 0.0100   | LINOV       | -        |
| is transfer en de socranoliste de la de la deux el dou a grant flae vale (e.). 2000: hour cardo her. 3. vel. Tigger<br>inster of control of the la de la deux el dou a grant flae vale (e.). 2000: hour cardo her. 3. vel. Tigger<br>inster of control of transfer of transfer of                                                                              | 2. Data that are                                                        | shown as less                 | than a value (       | e.g. <10) should b   | e entered with                   | a"("sign. Cor                | mplete cell A21  | if desired.         | Quality one-       |               |                |                   | 37         | 0.04276                                  |                                      |            |          |             |          |
| Integrat and a deal is complete, data is the last burster deal to the recovery of the last of the last of the last burster deal to the last burster deal to the last of the last of the las                                                                                                    | This template                                                           | does not acco                 | immodate dat         | a that are shown     | as greater than                  | a value (e.g. >1             | 0,000) - hover c | ursor here: X.      | off Trigger        |               |                |                   | 38         | 0.04767                                  |                                      |            |          |             |          |
| Import of<br>transmission<br>(incline)         Number of<br>samples         Fraitistic<br>of the<br>samples         Assigned<br>presention<br>(incline)         Assigned<br>Participation<br>(incline)         Assigned<br>Participation<br>(incline)         <                                                                                                    | 3. When data er                                                         | stry in columns               | A and B is con       | nplete, click the    | Fiz Data butto                   | on to adjust for             | zero values or   | ties (shown as p    | 183                |               |                |                   | 39         | 0.05232                                  |                                      |            |          |             | -        |
| Extension         Hadditiation         Train         Promotion         Participation         Participation         Paristable         Paristable <th< td=""><td>Number of</td><td>Number of</td><td>Francia</td><td>10 Ioomormal</td><td></td><td>Assigned</td><td>Assigned</td><td>Vater</td><td>Water</td><td></td><td></td><td></td><td></td><td></td><td></td><td></td><td></td><td></td><td></td></th<>                                                                                                    | Number of                                                               | Number of                     | Francia              | 10 Ioomormal         |                                  | Assigned                     | Assigned         | Vater               | Water              |               |                |                   |            |                                          |                                      |            |          |             |          |
| Image: Sample: B/F         Other         Base: more state         Base: Sample: Sample: Sam                                                                                                    | observatio                                                              | chosen                        | statistic            | distribution         | Test                             | geometric                    | 95th             | Quality             | Quality two-       |               |                |                   |            |                                          |                                      |            |          |             |          |
| The set of present present of the set of the present of the present of the set of the set of the s                                                                                                    | ns (from 8 to                                                           | samples                       | W                    | of the               | Statistic                        | mean                         | percentile       | Assessmen           | in-a-row           |               |                |                   | 40         | 0.05678                                  |                                      |            |          |             |          |
| Locast         Percent of<br>b         Description<br>(1)         Percent of<br>b         Example<br>(1)         I MAC at<br>points         B MAC at<br>points         B MAC at<br>points                                                                                                    | 76                                                                      | 38                            | 0.968                | 0.263                | 0.829                            | 7.7                          | 165              | Category B          | 44                 |               |                |                   | 41         | 0.06106                                  |                                      |            |          |             |          |
| Instrumental<br>production         Observation<br>(not<br>production)         Errors are<br>(not<br>production)         Oppose to<br>(not<br>production)         Oppose to<br>(not<br>production) <t< td=""><td>Lowest</td><td>Percent of</td><td>Logarithm</td><td>No of Std</td><td>Percent of</td><td>Percent</td><td>Is MAC as</td><td></td><td></td><td></td><td></td><td></td><td></td><td></td><td></td><td></td><td></td><td></td><td>g the</td></t<> | Lowest                                                                  | Percent of                    | Logarithm            | No of Std            | Percent of                       | Percent                      | Is MAC as        |                     |                    |               |                |                   |            |                                          |                                      |            |          |             | g the    |
| Unite         Users         Output         Bit of the set of second second sec                                                                                                    | enumerated                                                              | observatio                    | ic                   | Errors away          | observatio                       | of                           | good as or       | Is MAC              |                    |               |                |                   |            |                                          |                                      |            |          |             | 95th     |
| The second biological constraints         The biological constraints         The biological constraints                                                                                                    | (ofull00ml)                                                             | Ins below                     | Demistion            | from Her             | than 22                          | observati                    | better than      | worse than          |                    |               |                |                   | 42         | 0.06622                                  |                                      |            |          |             | percen   |
| Date of gram         Grand         Grand                                                                                                    | 10                                                                      | 47.4                          | 0.591                | 3.329                | 84.2                             | 66                           | Can't sat        | Can't sau           | 1 1                |               |                |                   | 43         | 0.06926                                  |                                      |            |          |             | 166      |
| Decretation organisme.         Decretation organisme.         Decretation organisme.         Decretation of the Market State State Stat                                                                                                    | Date of                                                                 | tion of                       | o Bank               | Sorted               |                                  |                              | * Too low to a   | accept the MAC      | shown in cell      |               |                |                   |            |                                          | Sorted                               | on to      | Calcula  | tions for   |          |
| Tech UBba         bige-1         nr         Probability         Values         Torgenet (als the France) bec.         14         0.0720         ens.         16.4 of B         976 percentite           4 Boo 06         20         1         2700         0.033         880         460         0.0770         400         0.0790         300         976         300         976         300         976         300         976         300         976         300         976         300         976         300         976         300         976         300         976         300         976         300         976         300         976         300         976         300         976         400         976         400         976         400         976         400         976         400         976         400         976         400         976         400         976         400         970         400         970         400         970         400         970         400         970         400         970         400         970         400         970         400         970         400         970         400         970         400         970         400                                                                                                    | Observatio                                                              | organisms                     | (from                | Observatio           | Cumulative                       | Expected                     | HI9 without st   | and ardising the    | 95th percentile.   |               |                |                   |            |                                          | Observati                            | ercess     | standar  | dising the  |          |
| Image:         Image:                                                                                                    | n                                                                       | (cfu/100mL                    | highest)             | ns                   | Probability                      | Values                       | To proceed, o    | lick the Reassig    | n box.             |               |                |                   | 44         | 0.07320                                  | ons                                  | risk of GI | 95th pe  | ercentile   |          |
| 4 bloc 0         10         100         0.00         0.0000         0.0000         0.0000         0.0000         0.0000         0.0000         0.0000         0.0000         0.0000         0.0000         0.0000         0.0000         0.0000         0.0000         0.0000         0.0000         0.0000         0.0000         0.0000         0.0000         0.0000         0.0000         0.0000         0.0000         0.0000         0.0000         0.0000         0.0000         0.0000         0.0000         0.0000         0.0000         0.0000         0.0000         0.0000         0.0000         0.0000         0.0000         0.0000         0.0000         0.0000         0.0000         0.0000         0.0000         0.0000         0.0000         0.0000         0.0000         0.0000         0.0000         0.0000         0.0000         0.0000         0.0000         0.0000         0.0000         0.0000         0.0000         0.0000         0.0000         0.0000         0.0000         0.0000         0.0000         0.0000         0.0000         0.0000         0.0000         0.0000         0.0000         0.0000         0.0000         0.0000         0.0000         0.0000         0.0000         0.0000         0.0000         0.0000         0.0000         0.0000                                                                                                    | F                                                                       | ix                            | Т                    | rigger               |                                  | Expor                        | Und              | Beassi              |                    |               |                |                   | 45         | 0.07705                                  |                                      |            |          |             | 3        |
| Biolog 0         cl         2         000         0.87         6422           Biolog 0         3         000         0.87         6422           Biolog 0         3         000         0.87         6422           Biolog 0         3         000         0.87         6422           Biolog 1         0         0.89         97.2         Congestation I the data have been successfully entered<br>and prepared for further analysis.         57         0.00554         3.103         percentite           Biolog 0         0         6         0.03         0.037         642         0.037         643         0.0354         3.103         percentite           Biolog 0         0         0.037         0.037         0.037         0.037         0.037         0.037         0.037         0.037         0.037         0.037         0.037         0.037         0.037         0.037         0.037         0.037         0.037         0.037         0.037         0.037         0.037         0.037         0.037         0.037         0.037         0.037         0.037         0.037         0.037         0.037         0.037         0.037         0.037         0.037         0.037         0.037         0.037         0.037                                                                                                    | 4 Nov 05                                                                | 20                            | 1                    | 3700                 | 0.992                            | 818.0                        |                  | -                   |                    |               |                |                   | 46         | 0.08083                                  | 3.5682                               |            |          | 90th        |          |
| 28 Hore 6         0         2         000         0.068         2770         Market UNINUMER's         C         4         6         0.0691         2000           21 Jone 6         0         6         20         0.058         0.077         Compatibility         The data have been successfully entered         9         0.077         23/9         9         0.078         23/9         0.088         23/9         0.088         23/9         0.089         23/9         0.099         23/9         0.099         23/9         9         0.099         23/9         9         0.099         23/9         9         0.099         23/9         9         0.099         23/9         9         0.099         19/9         19/9         9         9         9         0.097         13/9         9         9         9         0.097         13/9         9         9         19/9         19/9         19/9         19/9         19/9         19/9         19/9         19/9         19/9         19/9         19/9         19/9         19/9         19/9         19/9         19/9         19/9         19/9         19/9         19/9         19/9         19/9         19/9         19/9         19/9         19/9         19/9 <td>16 Nov 05</td> <td>&lt;1</td> <td>2</td> <td>1300</td> <td>0.979</td> <td>408.2</td> <td></td> <td>and the first state</td> <td></td> <td></td> <td></td> <td>241</td> <td>47</td> <td>0.08454</td> <td>3.1139</td> <td></td> <td></td> <td>percentile</td> <td></td>                                                                                                    | 16 Nov 05                                                               | <1                            | 2                    | 1300                 | 0.979                            | 408.2                        |                  | and the first state |                    |               |                | 241               | 47         | 0.08454                                  | 3.1139                               |            |          | percentile  |          |
| Blue 6         0         4         20         Compatibilities The data have been successfully entered<br>of provide randoms.         0         0         0         0         0         0         0         0         0         0         0         0         0         0         0         0         0         0         0         0         0         0         0         0         0         0         0         0         0         0         0         0         0         0         0         0         0         0         0         0         0         0         0         0         0         0         0         0         0         0         0         0         0         0         0         0         0         0         0         0         0         0         0         0         0         0         0         0         0         0         0         0         0         0         0         0         0         0         0         0         0         0         0         0         0         0         0         0         0         0         0         0         0         0         0         0         0         0 <td>29 Nov 05</td> <td>10</td> <td>3</td> <td>1000</td> <td>0.966</td> <td>277.0</td> <td>with</td> <td>ere to from</td> <td>nerer</td> <td>_</td> <td></td> <td></td> <td>48</td> <td>0.08819</td> <td>3.0000</td> <td></td> <td>-</td> <td></td> <td>165</td>                                                                                                    | 29 Nov 05                                                               | 10                            | 3                    | 1000                 | 0.966                            | 277.0                        | with             | ere to from         | nerer              | _             |                |                   | 48         | 0.08819                                  | 3.0000                               |            | -        |             | 165      |
| 1 = 10         0         6         10         0 = 28         0 = 28         0 = 28         0 = 28         0 = 28         0 = 28         0 = 28         0 = 28         0 = 28         0 = 28         0 = 28         0 = 28         0 = 28         0 = 28         0 = 28         0 = 28         0 = 28         0 = 28         0 = 28         0 = 28         0 = 28         0 = 28         0 = 28         0 = 28         0 = 28         0 = 28         0 = 28         0 = 28         0 = 28         0 = 28         0 = 28         0 = 28         0 = 28         0 = 28         0 = 28         0 = 28         0 = 28         0 = 28         0 = 28         0 = 28         0 = 28         0 = 28         0 = 28         0 = 28         0 = 28         0 = 28         0 = 28         0 = 28         0 = 28         0 = 28         0 = 28         0 = 28         0 = 28         0 = 28         0 = 28         0 = 28         0 = 28         0 = 28         0 = 28         0 = 28         0 = 28         0 = 28         0 = 28         0 = 28         0 = 28         0 = 28         0 = 28         0 = 28         0 = 28         0 = 28         0 = 28         0 = 28         0 = 28         0 = 28         0 = 28         0 = 28         0 = 28         0 = 28         0 = 28         0 = 28         0 = 28                                                                                                    | 21 Dec 05                                                               | <10                           | 4                    | 330                  | 0.952                            | 209.3                        | Cor              | noratulations       | The data have      | been succe    | ssfully enter  | ed                | 49         | 0.09179                                  | 2,5185                               |            |          | 0.044       |          |
| SPRe6         0         7         98         900         179         Do you want to:         120         130         130         130         130         130         130         130         130         130         130         130         130         130         130         130         130         130         130         130         130         130         130         130         130         130         130         130         130         130         130         130         130         130         130         130         130         130         130         130         130         130         130         130         130         130         130         130         130         130         130         130         130         130         130         130         130         130         130         130         130         130         130         130         130         130         130         130         130         130         130         130         130         130         130         130         130         130         130         130         130         130         130         130         130         130         130         130         130 <t< td=""><td>23 Jan 06</td><td>10</td><td>9</td><td>120</td><td>0.935</td><td>107.3</td><td>and</td><td>d prepared for</td><td>further analysi</td><td>s.</td><td></td><td></td><td>50</td><td>0.09985</td><td>2.0792</td><td></td><td></td><td>nercentile</td><td></td></t<>                                                                                                    | 23 Jan 06                                                               | 10                            | 9                    | 120                  | 0.935                            | 107.3                        | and              | d prepared for      | further analysi    | s.            |                |                   | 50         | 0.09985                                  | 2.0792                               |            |          | nercentile  |          |
| 20 Fee         0         8         8         99         96         Do you wink to:         90         90         90         90         90         90         90         90         90         90         90         90         90         90         90         90         90         90         90         90         90         90         90         90         90         90         90         90         90         90         90         90         90         90         90         90         90         90         90         90         90         90         90         90         90         90         90         90         90         90         90         90         90         90         90         90         90         90         90         90         90         90         90         90         90         90         90         90         90         90         90         90         90         90         90         90         90         90         90         90         90         90         90         90         90         90         90         90         90         90         90         90         90         90                                                                                                    | 6 Feb 06                                                                | 10                            | 7                    | 98                   | 0.913                            | 117.6                        |                  |                     |                    |               |                |                   | 52         | 0.10231                                  | 1,9912                               |            |          | perocincie  |          |
| 90 Medic         00         9         66         0877         0897         0897         0897         0897         0897         0897         0897         0897         0897         0897         0897         0897         0897         0897         0897         0897         0897         0897         0897         0897         0897         0897         0897         0897         0897         0897         0897         0897         0897         0897         0897         0897         0897         0897         0897         0897         0897         0897         0897         0897         0897         0997         0997         0997         0997         0997         0997         0997         0997         0997         0997         0997         0997         0997         0997         0997         0997         0997         0997         0997         0997         0997         0997         0997         0997         0997         0997         0997         0997         0997         0997         0997         0997         0997         0997         0997         0997         0997         0997         0997         0997         0997         0997         0997         0997         0997         0997         09                                                                                                    | 20 Feb 06                                                               | <10                           | 8                    | 86                   | 0.900                            | 101.6                        | Do               | you want to:        |                    |               |                |                   | 53         | 0.10573                                  | 1.9345                               |            |          |             |          |
| 24 Margie         00         62         0.0174         766           24 Margie         00         62         0.0174         766           24 Margie         00         10         62         0.0174         766           14 Apple         00         10         22         0.082         652         1178           1700-05         31         8         0.082         652         1178         1788           20 More 6         00         6         0.082         652         148         1788         1788           20 More 6         00         6         0.082         652         148         1788         0.223         1484           20 More 6         00         6         0.082         652         148         168         168         1788           20 More 6         0         0         0.082         652         148         168         168         168         168         168         168         1788         1788           20 More 7         0         0         0.082         652         148         168         168         168         168         168         168         168         168         168         168 </td <td>10 Mar 06</td> <td>10</td> <td>9</td> <td>85</td> <td>0.887</td> <td>88.9</td> <td>•</td> <td>Standardise</td> <td>the 95th percer</td> <td>tile now (re</td> <td>commended)</td> <td>e or</td> <td>54</td> <td>0.10912</td> <td>1.9294</td> <td></td> <td></td> <td></td> <td></td>                                                                                                    | 10 Mar 06                                                               | 10                            | 9                    | 85                   | 0.887                            | 88.9                         | •                | Standardise         | the 95th percer    | tile now (re  | commended)     | e or              | 54         | 0.10912                                  | 1.9294                               |            |          |             |          |
| 1 Are 6       0       1       50       0.88       702       C port the data to the Regular Sheet now?       5       0.881       1780         7 More 6       700       0       1       0       0.881       0.72       1       1       1       1       1       1       1       1       1       1       1       1       1       1       1       1       1       1       1       1       1       1       1       1       1       1       1       1       1       1       1       1       1       1       1       1       1       1       1       1       1       1       1       1       1       1       1       1       1       1       1       1       1       1       1       1       1       1       1       1       1       1       1       1       1       1       1       1       1       1       1       1       1       1       1       1       1       1       1       1       1       1       1       1       1       1       1       1       1       1       1       1       1       1       1       1                                                                                                    | 28 Mar 06                                                               | <10                           | 10                   | 62                   | 0.874                            | 78.6                         |                  |                     |                    |               |                |                   | 55         | 0.11248                                  | 1.7924                               |            |          |             |          |
| Charge         2010         Co         10         2010         Co         10         2010         10         2010         10         2010         10         2010         10         2010         10         2010         10         2010         10         2010         10         2010         10         2010         10         2010         10         2010         10         2010         10         2010         10         2010         10         2010<                                                                                                    | 4 Apr 06                                                                | 10                            | 11                   | 52                   | 0.861                            | 70.2                         | C                | Export the c        | lata to the Resu   | its sheet no  | w?             |                   | 56         | 0.11581                                  | 1,7160                               |            |          |             | -        |
| 2100-08         00         6         9         0.052         1.64         9         0.052         1.64           400-08         00         6         9         0.052         1.64         9         0.052         1.64           400-08         00         6         9         0.052         1.64         1.66         1.66         1.66         1.66         1.66         1.66         1.66         1.66         1.66         1.66         1.66         1.66         1.66         1.66         1.66         1.66         1.66         1.66         1.66         1.66         1.66         1.66         1.66         1.66         1.66         1.66         1.66         1.66         1.66         1.66         1.66         1.66         1.66         1.66         1.66         1.66         1.66         1.66         1.66         1.66         1.66         1.66         1.66         1.66         1.66         1.66         1.66         1.66         1.66         1.66         1.66         1.66         1.66         1.66         1.66         1.66         1.66         1.66         1.66         1.66         1.66         1.66         1.66         1.66         1.66         1.66         1.66         1                                                                                                    | E Morri 06                                                              | 2700                          | 12                   | 21                   | 0.848                            | 63.1<br>AE 2                 |                  |                     |                    |               |                |                   | 57         | 0.12229                                  | 1.6128                               |            |          |             |          |
| Difference         0         6         9         0.0256         1.044         1.044           Difference         0         6         9         0.0256         1.044         1.044         1.044           Difference         0         0         0         0.0256         1.044         1.044         1.044         1.044         1.044         1.044         1.044         1.044         1.044         1.044         1.044         1.044         1.044         1.044         1.044         1.044         1.044         1.044         1.044         1.044         1.044         1.044         1.044         1.044         1.044         1.044         1.044         1.044         1.044         1.044         1.044         1.044         1.044         1.044         1.044         1.044         1.044         1.044         1.044         1.044         1.044         1.044         1.044         1.044         1.044         1.044         1.044         1.044         1.044         1.044         1.044         1.044         1.044         1.044         1.044         1.044         1.044         1.044         1.044         1.044         1.044         1.044         1.044         1.044         1.044         1.044         1.044         1.                                                                                                    | 7 Nov 06                                                                | 31                            | 14                   | 31                   | 0.802                            | 45.2                         |                  | The Export          | option may be c    | nosen now     | ir:            |                   | 59         | 0.12562                                  | 14914                                |            |          |             |          |
| 4 Dec 66         (0)         (6)         (7)         (3)         (42)         (42)         (42)         (42)         (42)         (42)         (42)         (42)         (42)         (42)         (42)         (42)         (42)         (42)         (42)         (42)         (42)         (42)         (42)         (42)         (42)         (42)         (42)         (42)         (42)         (42)         (42)         (42)         (42)         (42)         (42)         (42)         (42)         (42)         (42)         (42)         (42)         (42)         (42)         (42)         (42)         (42)         (42)         (42)         (42)         (42)         (42)         (42)         (42)         (42)         (42)         (42)         (42)         (42)         (42)         (42)         (42)         (42)         (42)         (42)         (42)         (42)         (42)         (42)         (42)         (42)         (42)         (42)         (42)         (42)         (42)         (42)         (42)         (42)         (42)         (42)         (42)         (42)         (42)         (42)         (42)         (42)         (42)         (42)         (42)         (42)         (42) <th< td=""><td>20 Nov 06</td><td>&lt;10</td><td>15</td><td>31</td><td>0.802</td><td>45.2</td><td></td><td>• there is a</td><td>hetter than eve</td><td>n chance of</td><td>a logpormal</td><td></td><td>60</td><td>0.12885</td><td>1.4914</td><td></td><td></td><td></td><td></td></th<>                                                                                                    | 20 Nov 06                                                               | <10                           | 15                   | 31                   | 0.802                            | 45.2                         |                  | • there is a        | hetter than eve    | n chance of   | a logpormal    |                   | 60         | 0.12885                                  | 1.4914                               |            |          |             |          |
| Bree 6         -00         r         30         0002         462         - the sample and reference (b) standard deviations are<br>codes to an sample and reference (b) standard deviations are<br>street 0         53         0.0002         1094           5 Feb 77         90         20         20         274         214         - the sample and reference (b) standard deviations are<br>codes to an sample and reference (b) standard deviations are<br>standard viations are<br>standard viations are<br>stand viatin standard viation are<br>standard viation are<br>standa                                                             | 4 Dec 06                                                                | <10                           | 16                   | 31                   | 0.802                            | 45.2                         |                  | . distributio       | n (value in cell D | 19 > 0.5).    | and            |                   | 61         | 0,13205                                  | 1.4914                               |            |          |             |          |
| By Any Y         PI         PI         <                                                                                                    | 18 Dec 06                                                               | <10                           | 17                   | 31                   | 0.802                            | 45.2                         |                  | + the sample        | e and reference    | log standar   | d deviations   | are               | 62         | 0.13522                                  | 1.4914                               |            |          |             | -        |
| C2:08/07         C6         B9         C4         0.14         24         14         0.162         100           MM:07         00         22         20         0.76         344         Interes still the option of subsequently standardising the standardising the standar                                                                                                    | 10 Jan 07                                                               | 31                            | 18                   | 31                   | 0.802                            | 45.2                         |                  | . close to or       | ne another (valu   | e in cell D21 | < 0.01).       |                   | 63         | 0.13838                                  | 1.4914                               |            |          |             | -        |
| SFR-60         0         0         2         0         0         0         0         0         0         0         0         0         0         0         0         0         0         0         0         0         0         0         0         0         0         0         0         0         0         0         0         0         0         0         0         0         0         0         0         0         0         0         0         0         0         0         0         0         0         0         0         0         0         0         0         0         0         0         0         0         0         0         0         0         0         0         0         0         0         0         0         0         0         0         0         0         0         0         0         0         0         0         0         0         0         0         0         0         0         0         0         0         0         0         0         0         0         0         0         0         0         0         0         0         0         0 <td>22 Jan 07</td> <td>02</td> <td>19</td> <td>20</td> <td>0.743</td> <td>31.4</td> <td></td> <td>-</td> <td></td> <td>(a) (a)</td> <td>10 12 120</td> <td>3</td> <td>64</td> <td>0.14152</td> <td>1.3010</td> <td></td> <td>-</td> <td></td> <td>-</td>                                                                                                    | 22 Jan 07                                                               | 02                            | 19                   | 20                   | 0.743                            | 31.4                         |                  | -                   |                    | (a) (a)       | 10 12 120      | 3                 | 64         | 0.14152                                  | 1.3010                               |            | -        |             | -        |
| 0.166 0°         0.2         10         0.59         1.43           0.166 0°         23         10         0.59         1.43           0.166 0°         23         10         0.59         1.43           0.166 0°         23         10         0.59         1.43           0.166 0°         20         10         0.59         1.43           0.167 0°         20         10         0.59         1.43           0.167 0°         26         10         0.59         1.43           0.167 0°         26         10         0.59         1.43           0.167 0°         26         10         0.59         1.43           0.167 0°         26         0.598         1.43           0.168 0°         10         0.598         1.43           0.168 0°         10         0.598         1.43           0.168 0°         10         0.598         1.43           0.168 0°         10         0.598         1.43           0.168 0°         10         0.598         1.43           0.168 0°         10         0.598         1.43           0.168 0°         10         0.598         1.43                                                                                                    | 13 Feb 07                                                               | (10)                          | 20                   | 20                   | 0.743                            | 314                          |                  | [There is sti       | If the option of s | ubsequentl    | y standardisi  | ng                | 88         | 0.14404                                  | 13010                                |            |          |             | +        |
| 97.Mar 07         600         2.2         10         0.579         Mag         Cr         Cancel         69         0.578         10000           516/c7         0.5         1.24         10         0.578         Mag         0         0         0.578         10000         0         0         0.578         10000         0         0         0.578         10000         0         0         0.578         10000         0         0         0.578         10000         0         0         0.578         10000         0         0         0.578         10000         0         0         0.578         10000         0         0         0         0.578         10000         0         0         0         0.578         10000         0         0         0.578         10000         0         0         0.578         10000         0         0         0.578         10000         0         0         0.578         10000         0         0         0.578         10000         0         0         0.578         10000         0         0         0.578         10000         0         0         0.578         10000         0         0         0.578         10000                                                                                                    | 8 Mar 07                                                                | <10                           | 22                   | 10                   | 0.598                            | 14.8                         |                  | CHE SEE             |                    | uk ule Reas   | aigir uox late | a.1               | 67         | 0.15082                                  | 1.0000                               |            |          |             | 1        |
| 22 Apr 07 31 224 10 0.558 143 CK Cancel 99 0.5584 10000 0.550 143 0.558 143 0.556 143 0.556 143                                                                                  | 19 Mar 07                                                               | 1000                          | 23                   | 10                   | 0.598                            | 14.8                         |                  | 1                   |                    | 1             |                |                   | 68         | 0.15389                                  | 1.0000                               |            |          |             |          |
| 3Hood?         00         25         10         25         10         25         10         25         10         25         10         25         10         25         10         25         10         25         10         25         10         25         10         10         10         10         10         10         10         10         10         10         10         10         10         10         10         10         10         10         10         10         10         10         10         10         10         10         10         10         10         10         10         10         10         10         10         10         10         10         10         10         10         10         10         10         10         10         10         10         10         10         10         10         10         10         10         10         10         10         10         10         10         10         10         10         10         10         10         10         10         10         10         10         10         10         10         10         10         10 <th< td=""><td>23 Apr 07</td><td>31</td><td>24</td><td>10</td><td>0.598</td><td>14.8</td><td></td><td></td><td>K N</td><td>Ca</td><td>ncel</td><td></td><td>69</td><td>0.15694</td><td>1.0000</td><td></td><td></td><td></td><td></td></th<>                                                                                                    | 23 Apr 07                                                               | 31                            | 24                   | 10                   | 0.598                            | 14.8                         |                  |                     | K N                | Ca            | ncel           |                   | 69         | 0.15694                                  | 1.0000                               |            |          |             |          |
| CPUPOPY         CPU         Ab         N         USB         NA           3 June 07         00         22         10         6580         10000         0.8500         10000           3 June 07         05         90         0.559         14.9         0.8500         10000         0.8500         10000           9 June 07         05         90         0.559         14.9         0.8500         10000         0.8500         10000           9 Mue 00         01         10         0.559         14.9         0.8500         10000         0.0500         0.0500         0.0500         0.0500         0.0500         0.0500         0.0500         0.0500         0.0500         0.0500         0.0500         0.0500         0.0500         0.0500         0.0500         0.0500         0.0500         0.0500         0.0500         0.0500         0.0500         0.0500         0.0500         0.0500         0.0500         0.0500         0.0500         0.0500         0.0500         0.0500         0.0500         0.0500         0.0500         0.0500         0.0500         0.0500         0.0500         0.0500         0.0500         0.0500         0.0500         0.0500         0.0500         0.0500         0.0500                                                                                                    | S Mout 07                                                               | <10                           | 26                   | 10                   | 0.598                            | 14.8                         |                  |                     |                    |               |                |                   | 70         | 0.15998                                  | 1.0000                               |            |          |             |          |
| June 00         0         24         10         0.559         M.9           22 June 00         -00         28         10         0.558         M.8           22 June 00         -00         28         10         0.558         M.8           22 June 00         -00         28         10         0.558         M.8           5 Magell         -00         31         10         0.558         M.8           5 Magell         -00         31         10         0.558         H.8           6 Magell         -00         31         10         0.558         H.8                                                                                                    | 0100201                                                                 | <10                           | 26                   | 10                   | 0.598                            | 14.8                         |                  |                     |                    |               | _              |                   |            | 0.16300                                  | 1.0000                               |            |          |             | +        |
| 224-06 0 07 29 19 0.559 143 Click OK 0.7799 10000 19 19 0.559 143 Click OK 0.7799 10000 17790 10000 17790 10000 17790 10000 17790 10000 17790 10000 17790 10000 100000 10000 100000 10000 10000 10000 10000 10000 100000 100000 100000 10000 100000 10000 10000 10000 10000 10000 100000 10000 100000 1000000                                                                                                    | 20 Nov 07                                                               | 100                           | 27                   | 10                   | 0.698                            | 14.8                         |                  |                     | 15                 |               |                |                   | 1          | 0.16601                                  | 1.0000                               |            |          |             | -        |
| SF-648         66         30         10         0.598         16.3         UIUK UN         0.0195         0.0000         0.0195         0.0000         0.0195         0.0000         0.0195         0.0000         0.0195         0.0000         0.0195         0.0000         0.0195         0.0000         0.0195         0.0000         0.0195         0.0000         0.0195         0.0000         0.0195         0.0000         0.0195         0.0000         0.0195         0.0000         0.0195         0.0000         0.0195         0.0000         0.0195         0.0000         0.0195         0.0000         0.0195         0.0000         0.0195         0.0000         0.0195         0.0000         0.0195         0.0000         0.0195         0.0000         0.0195         0.0000         0.0195         0.0000         0.0195         0.0000         0.0195         0.0000         0.0195         0.0000         0.0195         0.0000         0.0195         0.0000         0.0195         0.0000         0.0195         0.0000         0.0195         0.0000         0.0195         0.0000         0.0195         0.0000         0.0195         0.0000         0.0195         0.0000         0.0195         0.0000         0.0195         0.0195         0.0195         0.0195         <                                                                                                    | 20 Nov 07<br>3 Dec 07                                                   | 10                            | 20                   | 10                   | 0.690                            | 14.0                         |                  |                     |                    |               |                |                   |            | 0.16900                                  | 10000                                |            |          |             |          |
| BMArcio         (10)         31         10         0.539         H.8         0.17730         1.0000           10 April 0         62         52         10         0.539         H.8         0.07780         0.0000                                                                                                    | 20 Nov 07<br>3 Dec 07<br>9 Jan 08<br>22 Jan 09                          | 10<br><10<br><10              | 28                   | 10                   | 0.598                            | 14.8                         |                  |                     |                    | 1             |                | <i>~</i> <b>^</b> | v 📘        | 0.16900                                  | 1,0000                               |            |          |             | -        |
| 15 Apr 08 62 32 10 0.598 14.8 7 0.8085 1.0000                                                                                                    | 20 Nov 07<br>3 Dec 07<br>9 Jan 08<br>22 Jan 08<br>5 Feb 08              | 10<br><10<br><10<br>85        | 28<br>29<br>30       | 10<br>10<br>10       | 0.598<br>0.598<br>0.598          | 14.8<br>14.8<br>14.8         |                  |                     |                    |               | Clic           | кO                | ĸ          | 0.16900<br>0.17198<br>0.17495            | 1,0000<br>1,0000<br>1,0000           |            |          |             | -        |
|                                                                                                    | 20 Nov 07<br>3 Dec 07<br>9 Jan 08<br>22 Jan 08<br>5 Feb 08<br>19 Mar 08 | 10<br><10<br><10<br>86<br><10 | 28<br>29<br>30<br>31 | 10<br>10<br>10<br>10 | 0.598<br>0.598<br>0.598<br>0.598 | 14.8<br>14.8<br>14.8<br>14.8 |                  |                     |                    |               | Clic           | кO                | К          | 0.16900<br>0.17198<br>0.17495<br>0.17790 | 1.0000<br>1.0000<br>1.0000<br>1.0000 |            |          |             |          |

#### Step 9

Click on the 'OK' button to accept the calculated mathematical recommendation.

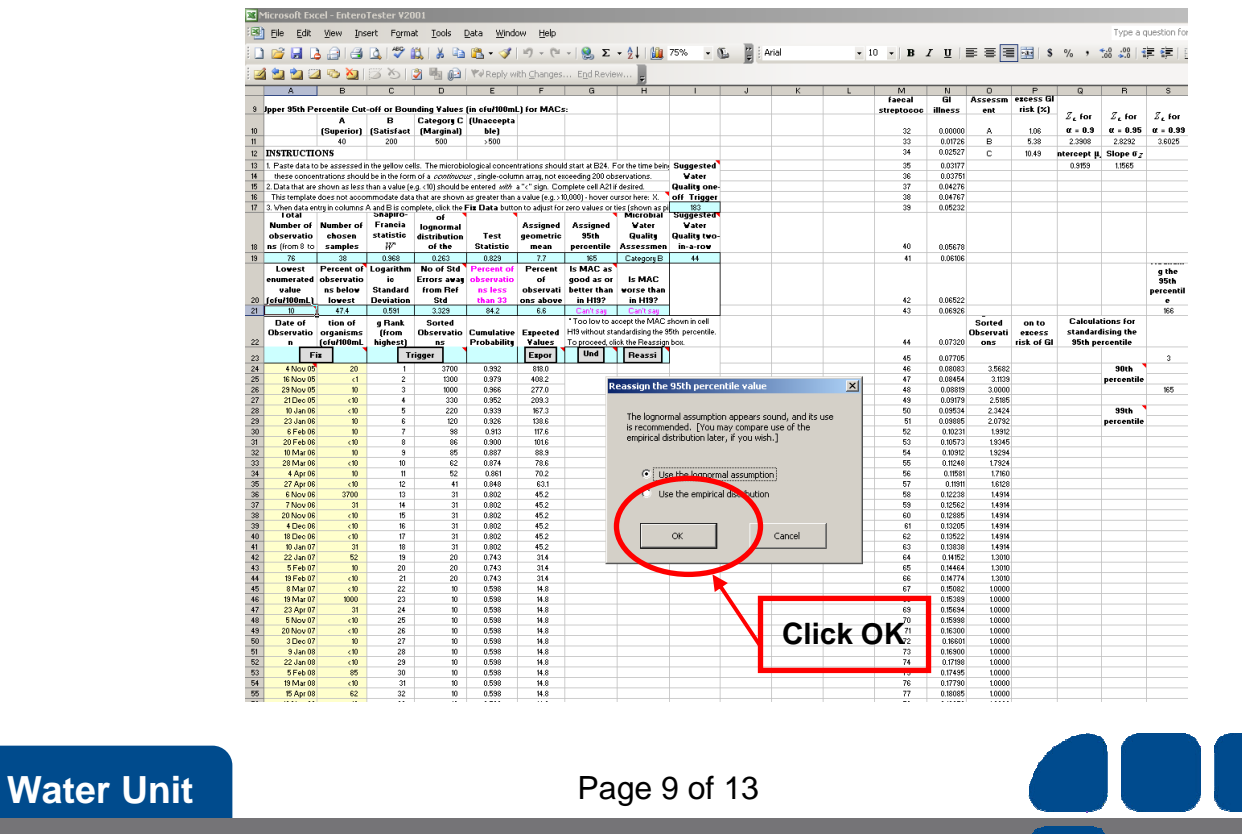

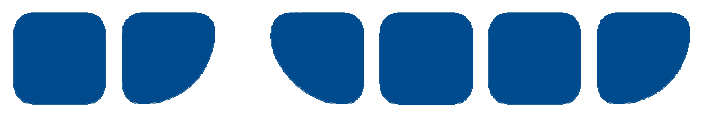

Click on the 'OK' button to export data to the 'Results' worksheet

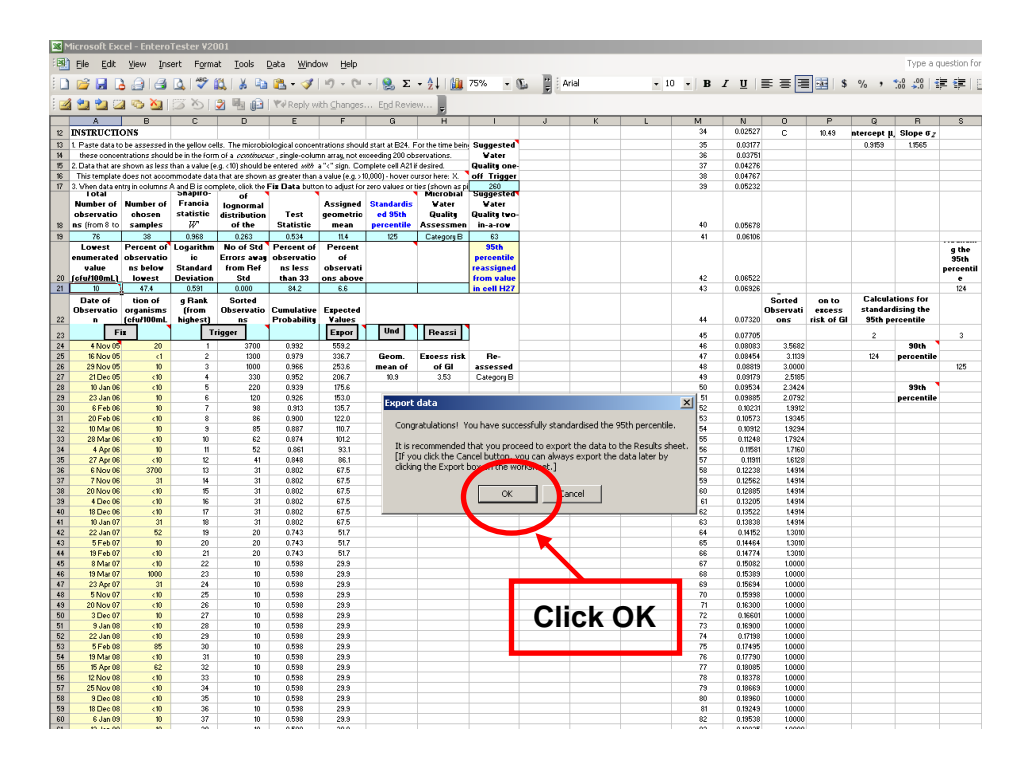

#### Step 11

Click on the 'OK' button to export data to 'Row 3' of the 'Results' worksheet. Alternatively designate another number row and then click 'OK'.

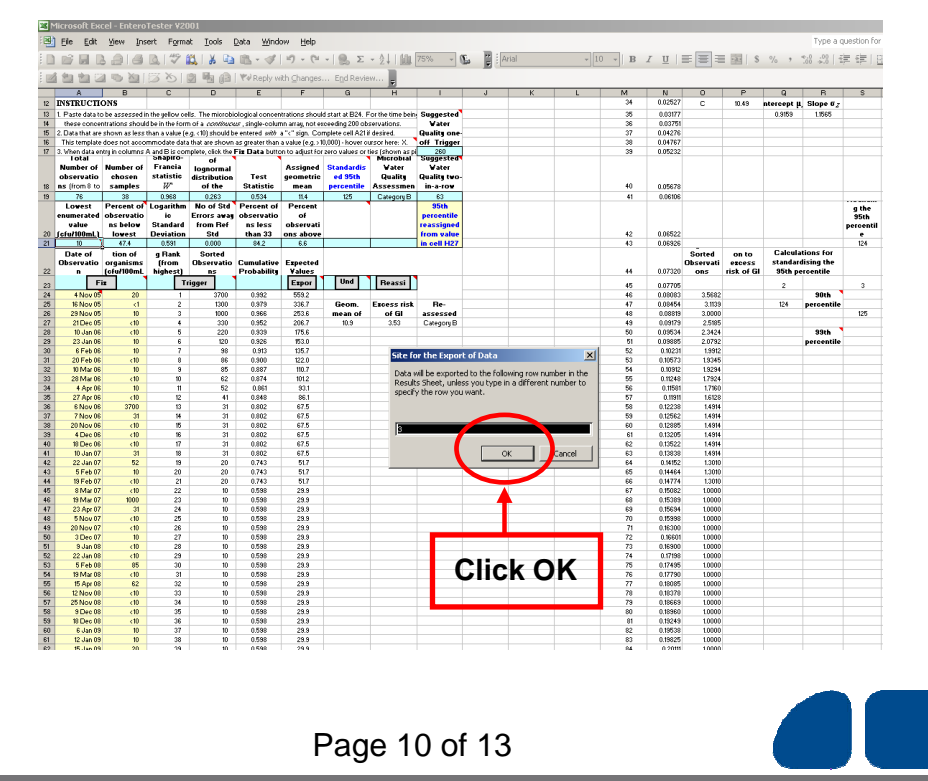

Delivering a Healthy WA

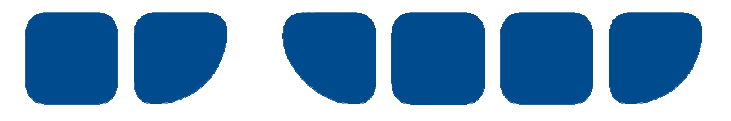

Enter 'Site Code', 'Site Name' and 'Seasons Covered' details into designated cells in the results row worksheet (see 2nd worksheet below).

| <b>N</b> | Microsoft Excel - EnteroTester ¥2001 |                                                   |                           |                       |                     |                            |               |            |            |         |             |                    |                 |
|----------|--------------------------------------|---------------------------------------------------|---------------------------|-----------------------|---------------------|----------------------------|---------------|------------|------------|---------|-------------|--------------------|-----------------|
| :2       | <u>F</u> ile <u>E</u> dit            | <u>V</u> iew Insert F <u>o</u> rmat <u>T</u> ools | <u>D</u> ata <u>W</u> ind | low <u>H</u> elp      |                     |                            |               |            |            |         |             |                    |                 |
| 1        | 😂 🖬 🛛                                | ۵ ۵ 🗳 🖏 🕫 ۵                                       | n 🗈 - 🛷                   | 10 - (1               | - 😫 Σ -             | <b>2↓   <u>∭</u> 100</b> ° | % • 🖫         | Arial      |            | • 10 •  | BIU         |                    | • <b>a</b> • \$ |
| 1        | । 🖆 🖄 🛛                              | a 🗢 🐚   🛛 🏷   💆 🖷 📦                               | ₩¥ Reply v                | vith <u>⊂</u> hanges. | E <u>n</u> d Review | -                          |               |            |            |         |             |                    |                 |
|          | A                                    | В                                                 | С                         | D                     | E                   | F                          | G             | Н          | 1          | J       | K           | L                  | M               |
|          |                                      |                                                   |                           |                       | Personal of         | Baugant of                 | Baugant of    | Assigned   | Microbial  | Wabaita | Suggested   | Suggested<br>Water |                 |
|          |                                      |                                                   |                           | Number of             | observations        | observations               | obcorrections | brebuct2   | Ouality    | Traffic | Quality one | ju a mu            |                 |
|          |                                      |                                                   | Seasons                   | Observ.               | helow lowest        | less than 33               | shore 157     | ised Q5th  | Assessment | Light   | off Trigger | Trigger            |                 |
| 1        | Site Code                            | Site Name                                         | Covered                   | ations                | enum. Value         | cfu/100mL                  | cfu/100mL     | Percentile | Category   | Colour  | Level       | Level              |                 |
| 3        |                                      |                                                   | 1                         | 73                    | 33                  | 75                         | 3             | 150        | Category B | Green   | 224         | 69                 |                 |
| 4        |                                      |                                                   |                           |                       |                     |                            |               |            |            |         |             |                    |                 |
| 5        |                                      |                                                   |                           |                       |                     |                            |               |            |            |         |             |                    |                 |
| 6        |                                      |                                                   |                           |                       |                     |                            |               |            |            |         |             |                    |                 |
| 7        |                                      |                                                   |                           |                       |                     |                            |               |            |            |         |             |                    |                 |
| 8        |                                      |                                                   |                           |                       |                     |                            |               |            |            |         |             |                    |                 |
| 9        |                                      |                                                   |                           |                       |                     |                            |               |            |            |         |             |                    |                 |

|     | licrosoft Ex              | cel - EnteroTester ¥2001                                  |                            |                     |                            |                            |                            |                             |                               |                    |                                    |                                                |        |
|-----|---------------------------|-----------------------------------------------------------|----------------------------|---------------------|----------------------------|----------------------------|----------------------------|-----------------------------|-------------------------------|--------------------|------------------------------------|------------------------------------------------|--------|
| :   | <u>E</u> ile <u>E</u> dit | <u>V</u> iew <u>I</u> nsert F <u>o</u> rmat <u>T</u> ools | <u>D</u> ata <u>W</u> indo | ow <u>H</u> elp     |                            |                            |                            |                             |                               |                    |                                    |                                                |        |
| 1   | 📂 🖬 🛛                     | 3 🗃 🖪 🕰 I 🌮 🛍 I 🐰 🗈                                       | 🛍 • 🛷                      | <b>1)</b> - (1)     | - Ι 🤮 Σ -                  | 2↓  🏨 1009                 | % • 🖫 🏻                    | ÷                           |                               | • •                | BIU                                |                                                | *a* \$ |
| : 💼 | ڬ ڬ 🛛                     | 1 🍫 🎽 1 🖉 🖉 🖉 🖉                                           | Reply w                    | ith <u>⊂</u> hanges | End Review                 | -                          |                            |                             |                               |                    |                                    |                                                |        |
|     | A                         | В                                                         | С                          | D                   | E                          | F                          | G                          | Н                           |                               | J                  | K                                  | L                                              | М      |
|     |                           |                                                           |                            | Number of           | Percent of<br>observations | Percent of<br>observations | Percent of<br>observations | Assigned<br>or<br>Standard- | Microbial<br>Water<br>Quality | Website<br>Traffic | Suggested<br>Water<br>Quality one- | Suggested<br>Water<br>Quality two-<br>in-a-row |        |
|     |                           |                                                           | Seasons                    | Observ-             | below lowest               | less than 33               | above 157                  | ised 95th                   | Assessment                    | Light              | off Trigger                        | Trigger                                        |        |
| 1   | Site Code                 | Site Name                                                 | Covered                    | ations              | enum. Value                | cfu/100mL                  | cfu/100mL                  | Percentile                  | Category                      | Colour             | Level                              | Level                                          |        |
| 3   | EV3/599                   | River East Bank                                           | 2005-2010                  | 73                  | 33                         | 75                         | 3                          | 150                         | Category B                    | Green              | 224                                | 69                                             |        |
| 4   |                           |                                                           |                            | •                   |                            |                            |                            |                             |                               |                    |                                    |                                                |        |
| 5   |                           |                                                           |                            |                     |                            |                            |                            |                             |                               |                    |                                    |                                                |        |
| 7   |                           |                                                           |                            |                     |                            |                            |                            |                             |                               |                    |                                    |                                                |        |
| 8   |                           |                                                           |                            |                     |                            |                            |                            |                             |                               |                    |                                    |                                                |        |
| 9   |                           |                                                           |                            |                     |                            |                            |                            |                             |                               |                    |                                    |                                                |        |

#### Step 13

Press 'Ctrl-PageUp' or click on the '95% ile Calculator' worksheet tab at the bottom of 'Results' worksheet page (see pg 12).

Water Unit

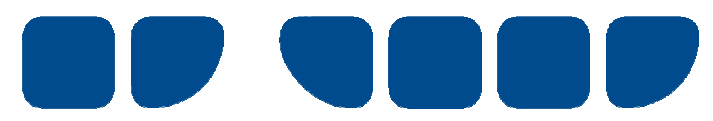

|     |              |                                       |           |            | observation<br>s below | Percent of<br>observatio | Percent of<br>observatio | or<br>Standard- | Microbial<br>Water | Website | Water<br>Ouality | Wate<br>Ouali |
|-----|--------------|---------------------------------------|-----------|------------|------------------------|--------------------------|--------------------------|-----------------|--------------------|---------|------------------|---------------|
|     |              |                                       |           | Number     | lowest                 | ns less than             | ns above                 | ised 95th       | Quality            | Traffic | one-off          | two-in        |
| 4   | Site Celle   | Site Norma                            | Seasons   | of Observ- | enum.                  | 33                       | 157                      | Percentil       | Assessmen          | Light   | Trigger          | row           |
| 1   | Site Code    | Site Name                             | Covered   | ations     | Value                  | cfu/100mL                | ctu/100mL                | e<br>405        | t Category         | Colour  | Level            | Trigge        |
| 3   | EV3/503      | Keane Street Beach (SUM S Irvine S    | 2005-2010 | 70         | 47                     | 84                       | 1                        | 125             | Category B         | Green   | 260              | 0             |
| 5   |              |                                       |           |            |                        |                          |                          |                 |                    |         |                  |               |
| 6   |              |                                       |           |            |                        |                          |                          |                 |                    |         |                  |               |
| 7   |              |                                       |           |            |                        |                          |                          |                 |                    |         |                  |               |
| 8   |              |                                       |           |            |                        |                          |                          |                 |                    |         |                  |               |
| 9   |              |                                       |           |            |                        |                          |                          |                 |                    |         |                  |               |
| 10  |              |                                       |           |            |                        |                          |                          |                 |                    |         |                  |               |
| 11  |              |                                       |           |            |                        |                          |                          |                 |                    |         |                  |               |
| 12  |              |                                       |           |            |                        |                          |                          |                 |                    |         |                  |               |
| 14  |              |                                       |           |            |                        |                          |                          |                 |                    |         |                  |               |
| 15  |              |                                       |           |            |                        |                          |                          |                 |                    |         |                  |               |
| 16  |              |                                       |           |            |                        |                          |                          |                 |                    |         |                  |               |
| 17  |              |                                       |           |            |                        |                          |                          |                 |                    |         |                  |               |
| 18  |              |                                       |           |            |                        |                          |                          |                 |                    |         |                  |               |
| 19  |              |                                       |           |            |                        |                          |                          |                 |                    |         |                  |               |
| 20  |              |                                       |           |            |                        |                          |                          |                 |                    |         |                  |               |
| 21  |              |                                       |           |            |                        |                          |                          |                 |                    |         |                  |               |
| 22  |              |                                       |           |            |                        |                          |                          |                 |                    |         |                  |               |
| 23  |              |                                       |           |            |                        |                          |                          |                 |                    |         |                  |               |
| 25  |              |                                       |           |            |                        |                          |                          |                 |                    |         |                  |               |
| 26  |              |                                       |           |            |                        |                          |                          |                 |                    |         |                  |               |
| 27  |              |                                       |           |            |                        |                          |                          |                 |                    |         |                  |               |
| 28  |              |                                       |           |            |                        |                          |                          |                 |                    |         |                  |               |
| 29  |              |                                       |           |            |                        |                          |                          |                 |                    |         |                  |               |
| 30  |              |                                       | oro       |            |                        |                          |                          |                 |                    |         |                  |               |
| 31  |              |                                       | lere      |            |                        |                          |                          |                 |                    |         |                  |               |
| 32  |              |                                       |           |            |                        |                          |                          |                 |                    |         |                  |               |
| 34  |              |                                       |           |            |                        |                          |                          |                 |                    |         |                  |               |
| 35  |              |                                       |           |            |                        |                          |                          |                 |                    |         |                  | 1             |
| 36  |              |                                       |           |            |                        |                          |                          |                 |                    |         |                  |               |
| 37  |              |                                       |           |            |                        |                          |                          |                 |                    |         |                  | 1             |
| H 4 | ▶ ▶ \ 95%ile | Calculator A Pesults / Terms of Use / | 1         |            |                        |                          |                          | 1.1             |                    |         |                  |               |

If reusing the worksheet, select and delete all data in yellow marked cells.

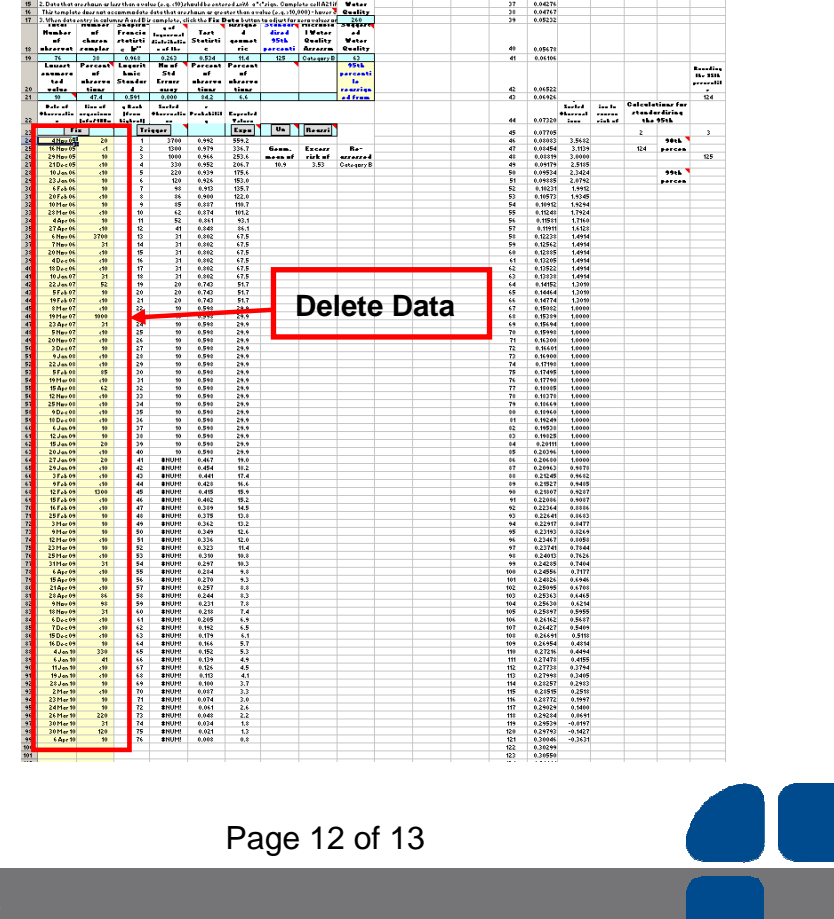

Water Unit Delivering a Healthy WA

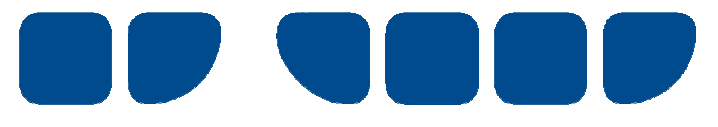

If necessary, you can now repeat this process for other sample locations/site codes using data from another worksheet.

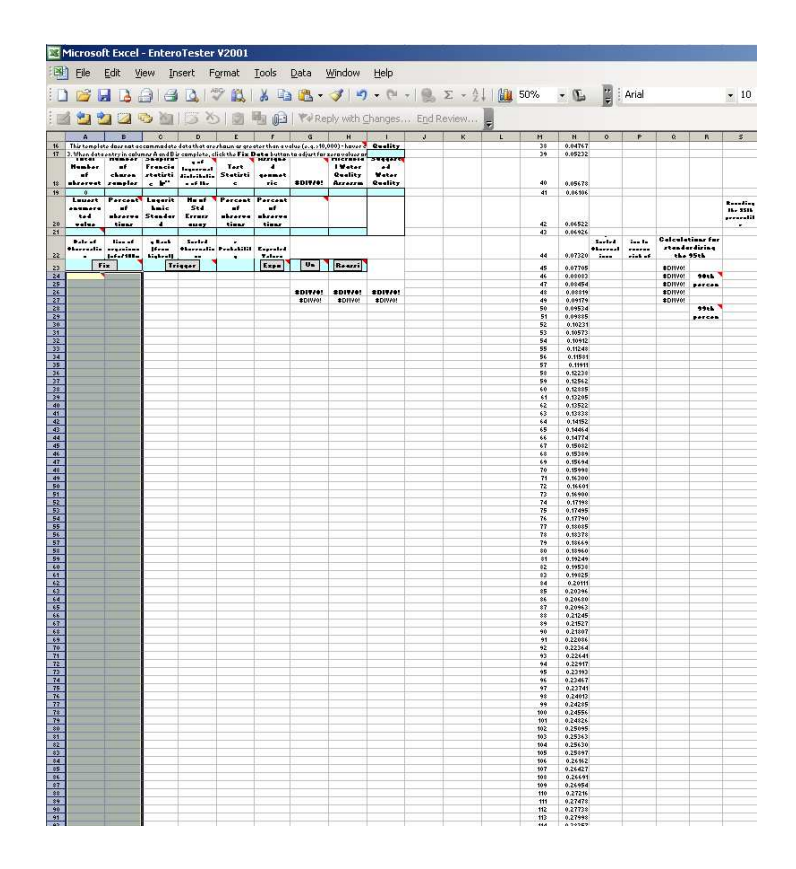

More Information:

Water Unit Environmental Health Directorate Department of Health PO Box 8172 PERTH BUSINESS CENTRE WA 6849

Telephone: 08 9388 4999

Facsimile: 08 9388 4910

Printed on: 4 May 2011

S:\EHD\Water Unit\ENVIRONMENTAL\Publications\Section\Manuals\Water Sampling\Enterotester Instructions\_1506KJa.doc

Produced by Environmental Health Directorate © Department of Health, Western Australia 2011

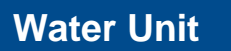

Page 13 of 13

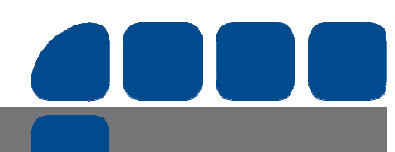